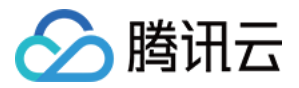

# 即时通信 IM 极速集成(含 UI 库) 产品文档

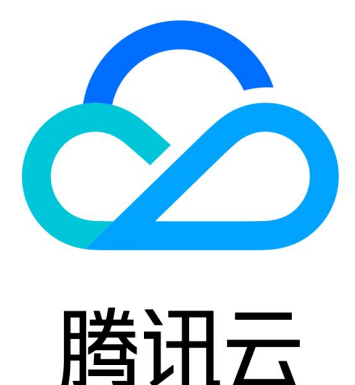

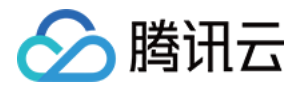

【版权声明】

©2013-2020 腾讯云版权所有

本文档(含所有文字、数据、图片等内容)完整的著作权归腾讯云计算(北京)有限责任公司单独所有,未经腾讯 云事先明确书面许可,任何主体不得以任何形式复制、修改、使用、抄袭、传播本文档全部或部分内容。前述行为 构成对腾讯云著作权的侵犯,腾讯云将依法采取措施追究法律责任。

【商标声明】

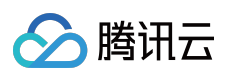

及其它腾讯云服务相关的商标均为腾讯云计算(北京)有限责任公司及其关联公司所有。本文档涉及的第三方主体 的商标,依法由权利人所有。未经腾讯云及有关权利人书面许可,任何主体不得以任何方式对前述商标进行使用、 复制、修改、传播、抄录等行为,否则将构成对腾讯云及有关权利人商标权的侵犯,腾讯云将依法采取措施追究法 律责任。

【服务声明】

本文档意在向您介绍腾讯云全部或部分产品、服务的当时的相关概况,部分产品、服务的内容可能不时有所调整。 您所购买的腾讯云产品、服务的种类、服务标准等应由您与腾讯云之间的商业合同约定,除非双方另有约定,否则,腾讯云对本文档内容不做任何明示或默示的承诺或保证。

【联系我们】

我们致力于为您提供个性化的售前购买咨询服务,及相应的技术售后服务,任何问题请联系 4009100100。

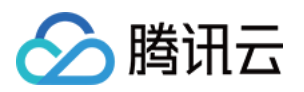

### 文档目录

极速集成 (含 UI 库) 概述 步骤1:导入 TUIKit 导入 TUIKit (Android) 导入 TUIKit (iOS) 步骤2:快速搭建 快速搭建(Android) 快速搭建(iOS) 步骤3:设置样式 设置样式 (Android) 设置样式 (iOS) 步骤4:开启视频通话 开启视频通话 (Android) 开启视频通话 (iOS) 步骤5:开启群直播 开启群直播 (Android) 开启群直播 (iOS) 步骤6:开启直播大厅 开启直播大厅 (Android) 开启直播大厅(iOS) 步骤7:自定义消息 自定义消息 (Android) 自定义消息 (iOS)

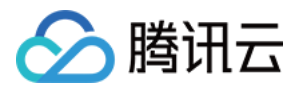

# 极速集成(含 UI 库) 概述

最近更新时间: 2020-07-30 14:33:16

### TUIKit 介绍

TUIKit 是基于腾讯云 IM SDK 的一款 UI 组件库,它提供了一些通用的 UI 组件,例如会话列表、聊天界面和联系人 列表等,开发者可根据实际业务需求通过该组件库快速地搭建自定义 IM 应用。TUIKit 中的组件在实现 UI 功能的同时,调用 IM SDK 相应的接口实现 IM 相关逻辑和数据的处理,因而开发者在使用 TUIKit 时只需关注自身业务或个 性化扩展即可。

以下视频将帮助您快速了解即时通信 IM TUIKit:

点击查看视频

效果图

会话列表,通讯录相关界面

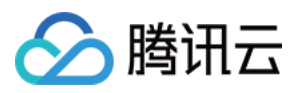

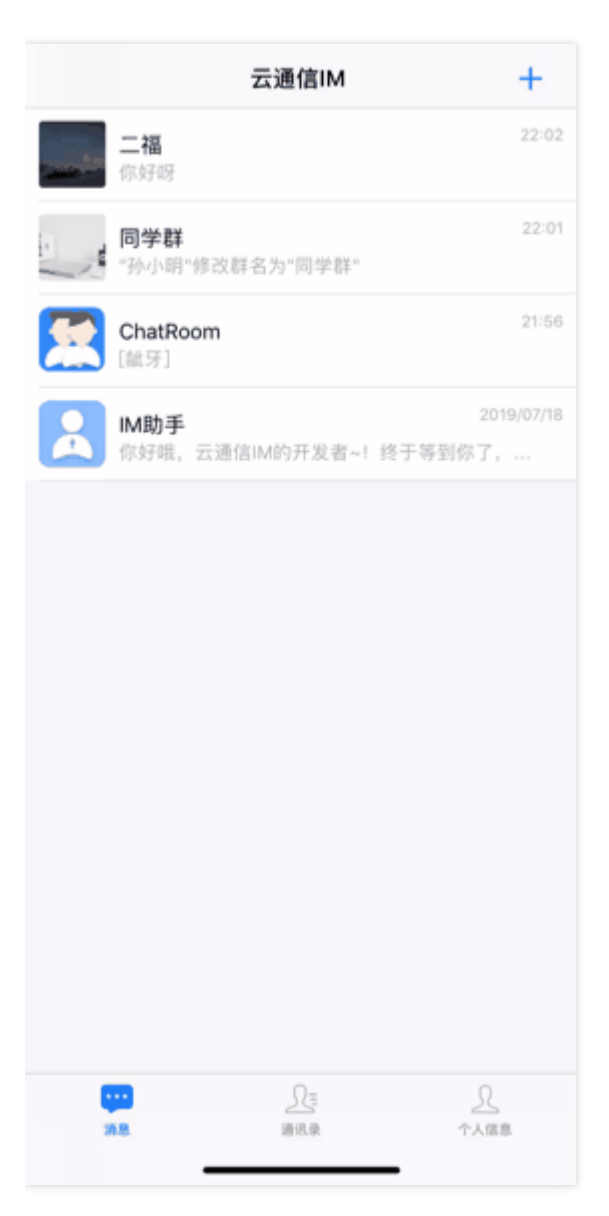

### 聊天界面收发消息

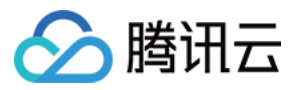

| <      | ChatRoom   | ß         |
|--------|------------|-----------|
|        |            |           |
|        | "孙小朝"加入时间。 |           |
|        |            |           |
| Hello! |            |           |
|        |            | 3.来了! 💦 👗 |
| -4     |            |           |
|        |            |           |
|        |            | 0         |
|        | 2"         | 0         |
|        |            |           |
|        |            |           |
|        |            |           |
| (1)    | 按住 说话      |           |
|        |            | 0.0       |

### 输入区域自定义部分功能

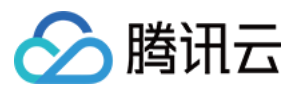

| <                    | IM                             | 助手                    | ይ           |
|----------------------|--------------------------------|-----------------------|-------------|
|                      |                                |                       |             |
| 次 你好!<br>~! 終<br>里跟! | 哦,云通信IM的<br>§于等到你了,<br>我进行消息收发 | 的开发者<br>可以在这<br>{测试哦! |             |
|                      |                                |                       |             |
|                      |                                |                       |             |
|                      |                                |                       |             |
|                      |                                |                       |             |
|                      |                                |                       |             |
|                      |                                |                       |             |
|                      |                                |                       |             |
| ٠                    |                                |                       | $\odot$ $+$ |
|                      | O                              |                       |             |
| 相册                   | 拍摄                             | 视频                    | 文件          |
|                      |                                |                       |             |
| 自定                   |                                |                       |             |

### 自定义消息类型

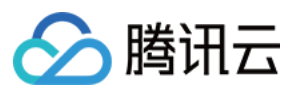

| <  | 腾讯云-李小小            | ম    |
|----|--------------------|------|
| HI |                    |      |
|    | 你好,我这就把产品(<br>发给你。 | 宮息 > |
|    |                    |      |
|    |                    |      |
|    |                    |      |
|    |                    |      |
|    |                    |      |
| ٠  |                    | • +  |

### 相关文档

- 价格说明
- 折扣活动

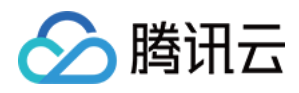

# 步骤1:导入 TUIKit 导入 TUIKit (Android)

最近更新时间: 2020-07-17 09:51:34

### 开发环境要求

- Android Studio 3.6.1
- Gradle-5.1.1

### 集成说明

TUIKit 支持 gradle 接入、aar 集成和 module 源码集成。

### 点击查看视频

### gradle 接入集成

```
dependencies {
```

implementation 'com.tencent.imsdk:tuikit:xxx版本'

.... }

•••

其中, xxx版本 中的 xxx 请替换成 最新的 aar 版本号。

### module 源码集成

implementation project(':tuikit')

### aar 集成

1. 指定 libs 文件夹下 aar 的名称。

```
android {
```

```
repositories {
flatDir {
dirs 'libs'
```

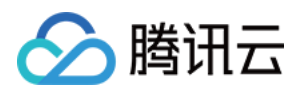

```
}
}
}
```

### 2. 添加依赖。

```
dependencies {
implementation fileTree(dir: 'libs', include: ['*.jar'])
....
implementation(name: 'tuikit-xxx版本', ext: 'aar')
}
```

其中, tuikit-xxx版本中的 xxx 请替换成 最新的 aar 版本号。

### 初始化

在 Application 的 onCreate 中初始化:

public class DemoApplication extends Application {

public static final int SDKAPPID = 0; // 您的 SDKAppID

@Override
public void onCreate() {
super.onCreate();

### // 配置 Config , 请按需配置

TUIKitConfigs configs = TUIKit.getConfigs(); configs.setSdkConfig(**new** V2TIMSDKConfig()); configs.setCustomFaceConfig(**new** CustomFaceConfig()); configs.setGeneralConfig(**new** GeneralConfig());

```
TUIKit.init(this, SDKAPPID, configs);
}
}
```

init 方法的说明:

```
/**
* TUIKit 的初始化函数
*
```

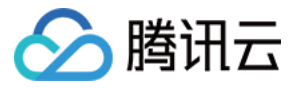

\* @param context 应用的上下文,一般为对应应用的 ApplicationContext \* @param sdkAppID 您在腾讯云注册应用时分配的 SDKAppID \* @param configs TUIKit 的相关配置项,一般使用默认即可,需特殊配置参考 API 文档 \*/ public static void init(Context context, int sdkAppID, TUIKitConfigs configs)

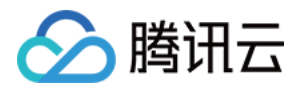

## 导入 TUIKit (iOS)

最近更新时间:2020-10-15 16:18:16

### 开发环境要求

- Xcode 10 及以上
- iOS 8.0 及以上

### 集成说明

### CocoaPods 集成(推荐)

TUIKit 支持 CocoaPods 方式和手动集成两种方式。我们推荐使用 CocoaPods 方式集成,以便随时更新至最新版本。

### 1. 在 Podfile 中增加以下内容。

#use\_frameworks! // TUIKit 使用到了第三方静态库,这个设置需要屏蔽 install! 'cocoapods', :disable\_input\_output\_paths => true // TXIMSDK\_TUIKit\_live\_iOS 使用了 \*.xcass ets 资源文件,需要加上这条语句防止与项目中资源文件冲突。

pod 'TXIMSDK\_TUIKit\_iOS' // 集成聊天,关系链,群组功能,默认依赖 TXLiteAVSDK\_TRTC 音视频库 // pod 'TXIMSDK\_TUIKit\_iOS\_Professional' // 集成聊天,关系链,群组功能,默认依赖 TXLiteAVSDK\_P rofessional 音视频库 pod 'TXIMSDK\_TUIKit\_live\_iOS' // 集成群直播,直播广场,默认依赖 TXLiteAVSDK\_TRTC 音视频库 // pod 'TXIMSDK\_TUIKit\_iOS\_Professional' // 集成群直播,直播广场,默认依赖 TXLiteAVSDK\_Professi onal 音视频库

腾讯云的 音视频库 不能同时集成,会有符号冲突,如果您使用了非 TRTC 版本的音视频库,建议先去掉,然后 pod 集成 TXIMSDK\_TUIKit\_iOS\_Professional 版本,该版本依赖的 LiteAV\_Professional 音视频库包含了音视频的所有基础能力。

2. 执行以下命令,安装 TUIKit。

pod install

如果无法安装 SDK 最新版本,执行以下命令更新本地的 CocoaPods 仓库列表。

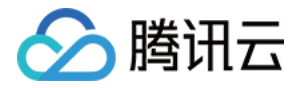

pod repo update

### 手动集成(不推荐)

- 1. 在 Framework Search Path 中加上 ImSDK 的文件路径,手动地将 TUIKit 和 ImSDK 目录添加到您的工程。
- 2. 手动将 TUIKit 使用的第三方库添加到您的工程:
  - MMLayout Tag : 0.2.0
  - SDWebImage Tag : 5.9.0
  - ReactiveObjC Tag : 3.1.1
  - Toast Tag : 4.0.0
  - TXLiteAVSDK\_TRTC

### 引用 TUIKit

1. 在 AppDelegate.m 文件中引入 TUIKit, 并初始化。

```
#import "TUIKit.h"
```

- (BOOL)application:(UIApplication \*)application didFinishLaunchingWithOptions:(NSDictionary \*)I aunchOptions { [[TUIKit sharedInstance] setupWithAppId:sdkAppid]; // SDKAppID 可以在即时通信 IM 控制合中获取 }

2. 保存并编译。

编译成功表示集成完成。如果编译失败,请检查错误原因或重新按照本文集成。

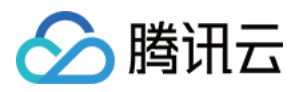

# 步骤2:快速搭建 快速搭建(Android)

最近更新时间:2019-12-25 15:36:26

常用的聊天软件都是由聊天窗口、会话列表等几个基本的界面组成。TUIKit 提供一套基本的 UI 实现,简化 IM SDK 的集成过程,只需几行代码即可在项目中使用 IM SDK 提供通信功能。

### 创建会话列表界面

会话列表 ConversationLayout 继承自 LinearLayout,其数据的获取、同步、展示以及交互均已在 TUIKit 内部封装,会话列表 UI 的使用与 Android 的普通 View 一样方便。

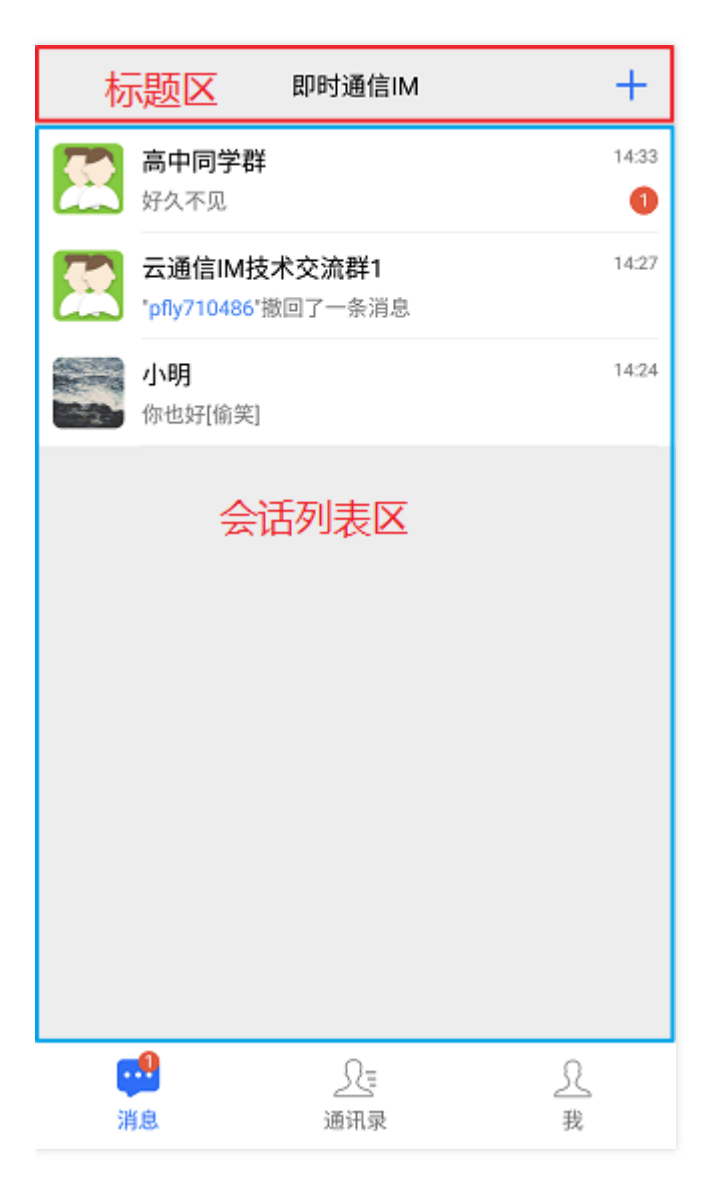

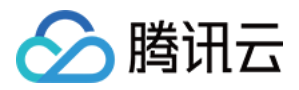

1. 在任意 layout.xml 中设置布局:

<?xml version="1.0" encoding="utf-8"?> <LinearLayout xmlns:android="http://schemas.android.com/apk/res/android" android:layout\_width="match\_parent" android:layout\_height="match\_parent">

```
<com.tencent.qcloud.tim.uikit.modules.conversation.ConversationLayout
android:id="@+id/conversation_layout"
android:layout_width="match_parent"
android:layout_height="match_parent" />
```

</LinearLayout>

2. 在代码中引用:

// 从布局文件中获取会话列表面板 ConversationLayout conversationLayout = findViewByld(R.id.conversation\_layout); // 初始化聊天面板 conversationLayout.initDefault();

### 打开聊天界面

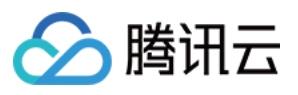

| < | 高中同学群                | ß        |
|---|----------------------|----------|
|   | 1条入群申请 点击处理          |          |
|   |                      |          |
|   | *a0325*创建祥组          |          |
|   | "a0325"修改群名称为"高中同学群" |          |
|   | 大家好                  |          |
|   | 就是                   |          |
|   | 大家好                  |          |
|   | 就是                   |          |
|   | 好久不见                 |          |
|   |                      |          |
|   |                      |          |
|   |                      |          |
|   |                      |          |
|   |                      |          |
| ٢ |                      | $\oplus$ |

1. 在任意 layout.xml 中设置布局:

```
<?xml version="1.0" encoding="utf-8"?>
<LinearLayout xmlns:android="http://schemas.android.com/apk/res/android"
android:layout_width="match_parent"
android:layout_height="match_parent">
<com.tencent.qcloud.tim.uikit.modules.chat.ChatLayout
android:id="@+id/chat_layout"
android:layout_width="match_parent"
```

android:layout\_height="match\_parent"/>

```
</LinearLayout>
```

2. 在代码中引用:

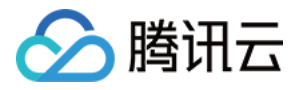

// 从布局文件中获取聊天面板 ChatLayout chatLayout = findViewById(R.id.chat\_layout); // 单聊面板的默认 UI 和交互初始化 chatLayout.initDefault(); // 传入 ChatInfo 的实例, 这个实例必须包含必要的聊天信息, 一般从调用方传入 // 构造 mChatInfo 可参考 StartC2CChatActivity.java 的方法 startConversation chatLayout.setChatInfo(mChatInfo);

### 添加通讯录界面

|          |           | 通讯录 | - | ⊦      |
|----------|-----------|-----|---|--------|
| 2.       | 新的联系人     |     |   |        |
| 2        | 我的群聊      |     |   |        |
| <b>.</b> | 黑名单       |     |   |        |
| 1        |           |     |   | *      |
|          | IM助手      |     |   | ,<br>T |
|          | 1141-93 3 |     |   | W      |
| W        |           |     |   | Х      |
|          | 我是谁       |     |   | Y      |
| х        |           |     |   |        |
|          | 小明        |     |   |        |
| Y        |           |     |   |        |
|          | YOYO      |     |   |        |
| ŀ        | ••        | 1   | L |        |
| 消        | 息         | 通讯录 | 我 |        |

### 1. 在任意 layout.xml 中设置布局:

```
<?xml version="1.0" encoding="utf-8"?>
<LinearLayout xmlns:android="http://schemas.android.com/apk/res/android"
```

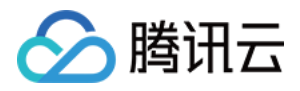

android:layout\_width="match\_parent"
android:layout\_height="match\_parent">

<com.tencent.qcloud.tim.uikit.modules.contact.ContactLayout android:id="@+id/contact\_layout" android:layout\_width="match\_parent" android:layout\_height="match\_parent" />

#### </LinearLayout>

### 2. 在代码中引用:

// 从布局文件中获取通讯录面板 ContactLayout contactLayout = findViewByld(R.id.contact\_layout); // 通讯录面板的默认 UI 和交互初始化 contactLayout.initDefault();

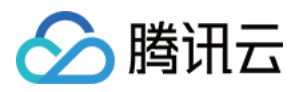

# 快速搭建(iOS)

最近更新时间:2020-09-21 14:25:23

常用的聊天软件都是由聊天窗口、会话列表等几个基本的界面组成。TUIKit 提供一套基本的 UI 实现 , 简化 IM SDK 的集成过程 , 只需几行代码即可在项目中使用 IM SDK 提供通信功能。

### 创建会话列表界面

会话列表只需要创建 TUIConversationListController 对象即可。会话列表会从数据库中读取最近联系人,当用户点击联系人时,TUIConversationListController 将该事件回调给上层。

// 创建会话列表 TUIConversationListController \*vc = [[TUIConversationListController alloc] init]; vc.delegate = **self**; [**self**.navigationController pushViewController:vc animated:YES];

- (**void**)conversationListController:(TUIConversationListController \*)conversationController didSelectC onversation:(TUIConversationCell \*)conversation

```
{
// 会话列表点击事件,通常是打开聊天界面
}
```

### 打开聊天界面

初始化聊天界面时,上层需要传入当前聊天界面对应的会话信息,示例代码如下:

TUIConversationCellData \*data = [[TUIConversationCellData alloc] init]; data.groupID = @"groupID"; // 如果是群会话, 传入对应的群 ID data.userID = @"userID"; // 如果是单聊会话, 传入对方用户 ID TUIChatController \*vc = [[TUIChatController alloc] initWithConversation:data]; [**self**.navigationController pushViewController:vc animated:YES];

TUIChatController 会自动拉取该用户的历史消息并展示出来。

### 添加通讯录界面

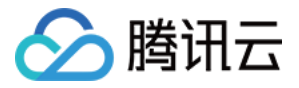

通讯录界面不需要其它依赖,只需创建对象并显示出来即可。

TUIContactController \*vc = [[TUIContactController alloc] init]; [**self**.navigationController pushViewController:vc animated:YES];

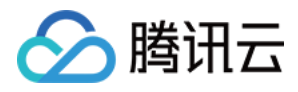

# 步骤3:设置样式 设置样式(Android)

最近更新时间: 2020-04-17 17:27:51

### 设置会话列表

会话列表 Layout 由标题区 TitleBarLayout 与列表区 ConversationListLayout 组成,每部分都提供了 UI 样式以及事件注册的接口可供修改。

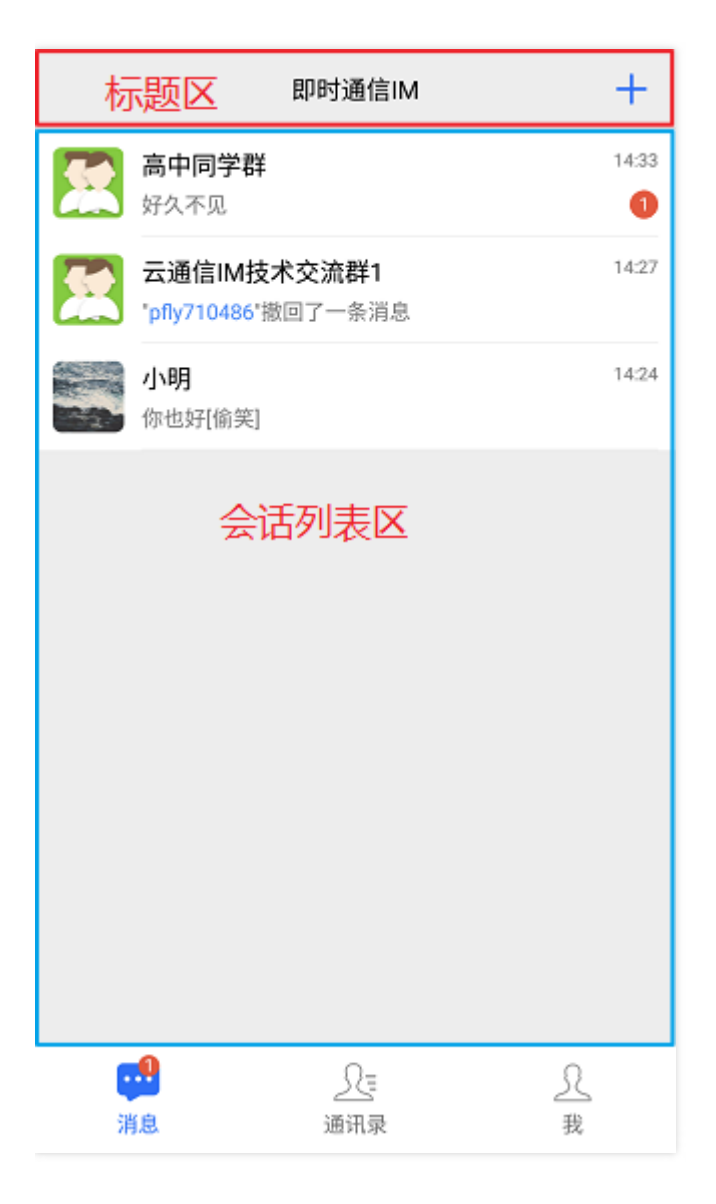

### 修改标题区 TitleBarLayout 样式

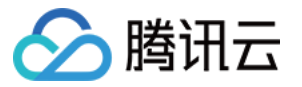

标题区除了本身作为 View 所具有的属性功能之外,还包含左、中、右三块区域,如下图所示:

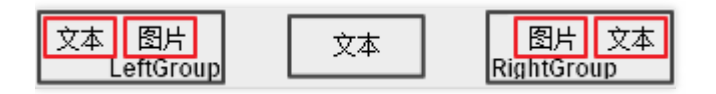

您可以参考 ITitleBarLayout 进行自定义修改。

例如,在 ConversationLayout 中,隐藏左边的 LeftGroup,设置中间的标题,隐藏右边的文本和图片按钮,代码 如下:

// 获取 TitleBarLayout

TitleBarLayout titleBarLayout = mConversationLayout.findViewByld(R.id.conversation\_title); // 设置标题 titleBarLayout.setTitle(getResources().getString(R.string.conversation\_title), TitleBarLayout.POSITION. MIDDLE);

// 隐藏左侧 Group

titleBarLayout.getLeftGroup().setVisibility(View.GONE);

// 设置右侧的菜单图标

titleBarLayout.setRightIcon(R.drawable.conversation\_more);

效果如下图所示:

即时通信IM

另外,您也可以定制点击事件:

```
// 菜单类
```

```
mMenu = new Menu(getActivity(), titleBarLayout, Menu.MENU_TYPE_CONVERSATION);
// 响应菜单按钮的点击事件
titleBarLayout.setOnRightClickListener(new View.OnClickListener() {
@Override
public void onClick(View view) {
if (mMenu.isShowing()) {
mMenu.hide();
} else {
mMenu.show();
}
}
```

### 修改列表区 ConversationListLayout 样式

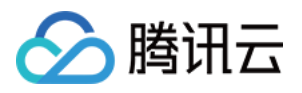

列表区的自定义 layout 继承自 RecyclerView,登录后 TUIKit 会根据用户名从 SDK 读取该用户的会话列表。 会话列表提供一些常用功能定制,例如,头像是否圆角、背景、字体大小、点击与长按事件等。示例代码如下:

public static void customizeConversation(final ConversationLayout layout) {

// 从 ConversationLayout 获取会话列表

ConversationListLayout listLayout = layout.getConversationList();

listLayout.setItemTopTextSize(16); // 设置 item 中 top 文字大小

listLayout.setItemBottomTextSize(12);// 设置 item 中 bottom 文字大小

listLayout.setItemDateTextSize(10);// 设置 item 中 timeline 文字大小

listLayout.setItemAvatarRadius(5); // 设置 adapter item 头像圆角大小

listLayout.disableItemUnreadDot(**false**);// 设置 item 是否不显示未读红点,默认显示

// 长按弹出菜单

listLayout.setOnItemLongClickListener(**new** ConversationListLayout.OnItemLongClickListener() { @Override

**public void OnItemLongClick**(View view, **int** position, ConversationInfo conversationInfo) { startPopShow(view, position, conversationInfo);

- } });
- }

更多详细信息请参见 ConversationLayoutHelper.java。

### 设置头像

IM SDK 不做头像存储,需要集成者有头像存储接口获取头像 URL,这里 TUIKit 通过随机头像接口进行演示,如何 设置头像。

首先您需要在个人资料页面中,上传头像图片,调用修改资料接口。

```
HashMap<String, Object> hashMap = new HashMap<>();
// 头像, mlconUrl 就是您上传头像后的 URL, 可以参考 Demo 中的随机头像作为示例
if (!TextUtils.isEmpty(mlconUrl)) {
hashMap.put(TIMUserProfile.TIM PROFILE TYPE KEY FACEURL, mlconUrl);
}
TIMFriendshipManager.getInstance().modifySelfProfile(hashMap, new TIMCallBack() {
@Override
public void onError(int i, String s) {
DemoLog.e(TAG, "modifySelfProfile err code = " + i + ", desc = " + s);
ToastUtil.toastShortMessage("Error code = " + i + ", desc = " + s);
}
@Override
public void onSuccess() {
DemoLog.i(TAG, "modifySelfProfile success");
}
});
```

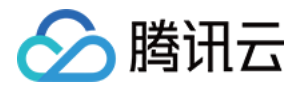

会话列表设置头像在 ConversationCommonHolder.java 中进行获取展示:

```
if (!TextUtils.isEmpty(conversation.getIconUrl())) {
List<String> urllist = new ArrayList<>();
urllist.add(conversation.getIconUrl());
conversationIconView.setIconUrls(urllist);
urllist.clear();
}
```

### 设置聊天窗口

聊天窗口包含标题区 TitleBarLayout,用法与会话列表相同。除此之外,聊天窗口还包含三个区域,从上到下为通 知区 NoticeLayout、消息区 MessageLayout 和输入区 InputLayout,如下图所示:

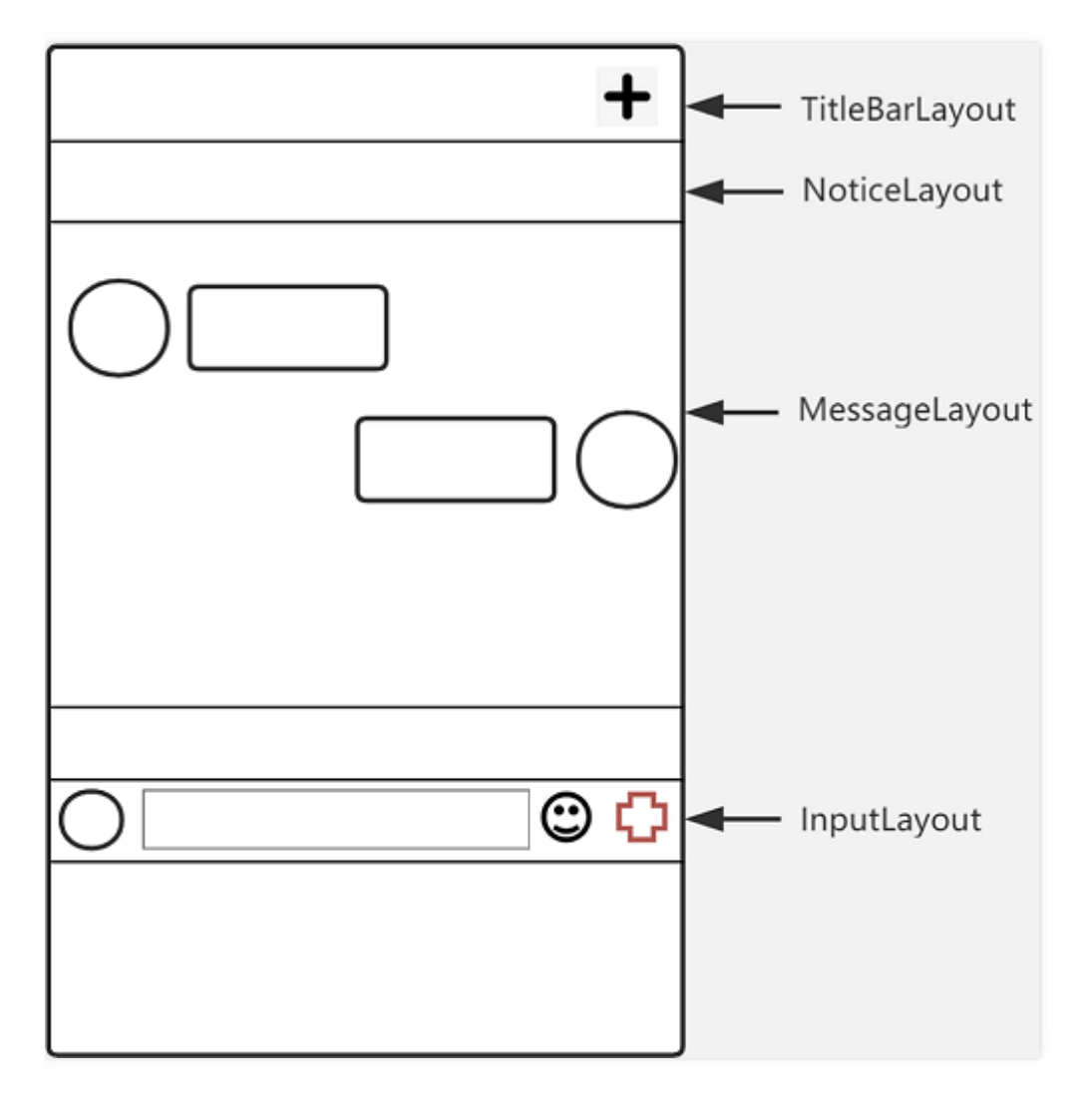

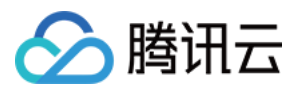

### 效果如下图所示:

| <       | 高中同          | 学群   | ይ  |
|---------|--------------|------|----|
|         | 1条入群申请       | 点击处理 |    |
|         |              |      |    |
|         | ຳa0325"ຢ     |      |    |
|         | 'a0325'修改群名称 |      |    |
|         |              | 大家   | 对  |
| 就長      | ≌            |      |    |
| 就是<br>好 | ≟<br>存久不见    |      |    |
| )       |              |      | •  |
|         |              |      |    |
| 图片      | 拍照           | 摄像   | 文件 |

/\*\*

\* 获取聊天窗口 Notice 区域 Layout

\* @return

\*/

NoticeLayout getNoticeLayout();

/\*\*

\* 获取聊天窗口 Message 区域 Layout

\* @return

\*/

MessageLayout getMessageLayout();

/\*\*

\* 获取聊天窗口 Input 区域 Layout

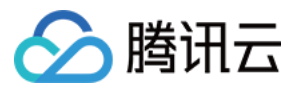

\* @return \*/

InputLayout getInputLayout();

### 修改通知区域 NoticeLayout 样式

通知区域由两个 TextView 组成,如下图所示:

| NoticeLay | out     |              |  |
|-----------|---------|--------------|--|
|           | Content | ContentExtra |  |

效果如下图所示:

| < | 高中同学群        | ይ |
|---|--------------|---|
|   | 1 条入群申请 点击处理 |   |

```
//从 ChatLayout 里获取 NoticeLayout
NoticeLayout noticeLayout = layout.getNoticeLayout();
//可以使通知区域—致展示
noticeLayout.alwaysShow(true);
//设置通知主题
noticeLayout.getContent().setText("现在插播一条广告");
//设置通知提醒文字
noticeLayout.getContentExtra().setText("参看有奖");
//设置通知的点击事件
noticeLayout.setOnNoticeClickListener(new View.OnClickListener() {
@Override
public void onClick(View v) {
ToastUtil.toastShortMessage("赏白银五千两");
}
});
```

### 修改消息区域 MessageLayout 样式

MessageLayout 继承自 RecyclerView ,本文提供自定义修改聊天背景、气泡、文字、是否显示昵称等常见的用法,更多详情请参见 IMessageProperties。

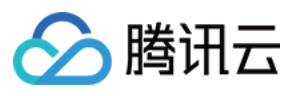

| <           | 高中同学群                | ይ |
|-------------|----------------------|---|
|             | 1条入群申请 点击处理          |   |
|             |                      |   |
|             | 'a0325'创建群组          |   |
|             |                      |   |
|             | 'a0325'修改群名称为'高中同学群' |   |
|             |                      |   |
|             | 大家好                  | 1 |
| 就是          |                      |   |
| <b>大</b> 章  | 家好                   |   |
| 就是          |                      |   |
| <b>上</b> 好: | 久不见                  |   |
|             |                      |   |
|             |                      |   |
|             |                      |   |
|             |                      |   |
| ١           |                      |   |

#### 修改聊天背景

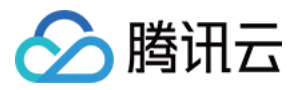

### 您可以自定义设置聊天背景。

| < |       | 高中同学群       | മ                |
|---|-------|-------------|------------------|
|   | 1条    | 入群申请 点击处理   |                  |
|   |       |             |                  |
|   |       | 'a0325'创建群组 |                  |
|   |       |             |                  |
|   | a0325 |             |                  |
|   |       | 大家          | 对                |
|   | 就是    |             |                  |
|   | 大家好   |             |                  |
|   | 就是    |             |                  |
|   | 好久不见  |             |                  |
|   |       |             |                  |
|   |       |             |                  |
|   |       |             |                  |
|   |       |             |                  |
| ٢ |       |             | $\odot$ $\oplus$ |

### //从ChatLayout 里获取 MessageLayout

MessageLayout messageLayout = layout.getMessageLayout();

///// 设置聊天背景 //////

messageLayout.setBackground(new ColorDrawable(0xB0E2FF00));

#### 修改头像相关属性

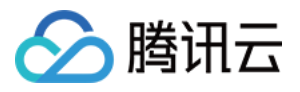

### TUIKit 的界面在显示用户时,会从用户资料中读取头像地址并显示。

| <  | 高中同学群                | ይ |
|----|----------------------|---|
|    | 1 条入群申请 点击处理         |   |
|    | 现在插播一条广告参看有奖         |   |
|    |                      |   |
|    | *a0325*创建群组          |   |
|    |                      |   |
|    | "a0325"修改群名称为"高中同学群" |   |
|    | 大家好                  |   |
| 就是 | 1                    |   |
| *  | (家好                  |   |

#### //聊天界面设置头像和昵称

```
TIMUserProfile profile = TIMFriendshipManager.getInstance().queryUserProfile(msg.getFromUser());
if (profile == null) {
usernameText.setText(msg.getFromUser());
} else {
usernameText.setText(!TextUtils.isEmpty(profile.getNickName()) ? profile.getNickName() : msg.getFro
mUser());
if (!TextUtils.isEmpty(profile.getFaceUrl()) && !msg.isSelf()) {
List<String> urllist = new ArrayList<>();
urllist.add(profile.getFaceUrl());
leftUserIcon.setIconUrls(urllist);
urllist.clear();
}
}
TIMUserProfile selfInfo = TIMFriendshipManager.getInstance().queryUserProfile(TIMManager.getInst
ance().getLoginUser());
if (profile != null && msg.isSelf()) {
if (!TextUtils.isEmpty(selfInfo.getFaceUrl())) {
List<String> urllist = new ArrayList<>();
urllist.add(profile.getFaceUrl());
rightUserIcon.setIconUrls(urllist);
urllist.clear();
}
}
```

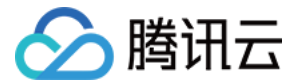

如果用户没有设置头像会显示默认头像,您可以自定义设置默认头像、头像是否圆角以及头像大小等。

// 从 ChatLayout 里获取 MessageLayout MessageLayout messageLayout = layout.getMessageLayout(); ///// 设置头像 ///// // 设置默认头像 , 默认与朋友与自己的头像相同 messageLayout.setAvatar(R.drawable.ic\_chat\_input\_file); // 设置头像圆角 , 不设置则默认不做圆角处理 messageLayout.setAvatarRadius(50); // 设置头像大小 messageLayout.setAvatarSize(**new int**[]{48, 48});

#### 修改气泡

左边为对方的气泡,右边为自己的气泡,您可以自定义设置双方的气泡背景。

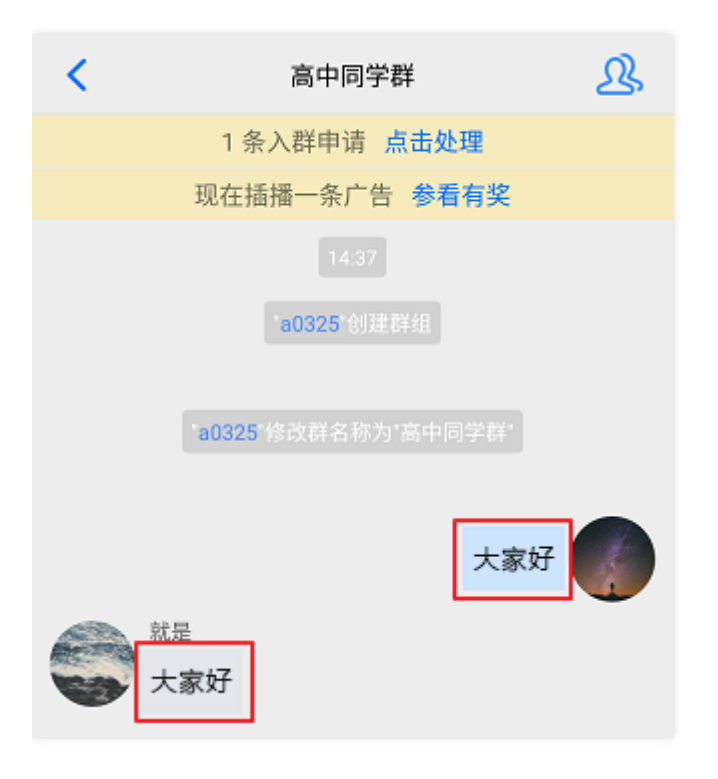

### //从 ChatLayout 里获取 MessageLayout

MessageLayout messageLayout = layout.getMessageLayout();

// 设置自己聊天气泡的背景

messageLayout.setRightBubble(context.getResources().getDrawable(R.drawable.chat\_opposite\_bg)); // 设置朋友聊天气泡的背景

messageLayout.setLeftBubble(context.getResources().getDrawable(R.drawable.chat\_self\_bg));

#### 修改昵称样式

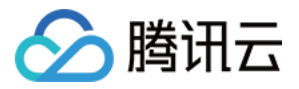

### 您可以自定义设置昵称的字体大小与颜色等,但双方昵称样式必须保持一致。

| 1 条入群申请 点击处理<br>现在插播一条广告 参看有奖<br>14:37<br>*a0325*创建群组 |
|-------------------------------------------------------|
| 现在插播一条广告 参看有奖<br>14:37<br>*a0325*创建群组                 |
| 14:37<br><b>`a0325</b> *创建群组                          |
| *a0325*创建群组                                           |
|                                                       |
|                                                       |
| "a0325"修改祥名称为"高中同学群"                                  |
|                                                       |
| 大家好                                                   |
| 就是                                                    |
| 大家好                                                   |

// 从 ChatLayout 里获取 MessageLayout MessageLayout messageLayout = layout.getMessageLayout(); ///// 设置昵称样式(对方与自己的样式保持一致)////// messageLayout.setNameFontSize(12); messageLayout.setNameFontColor(0x8B5A2B00);

修改聊天内容样式

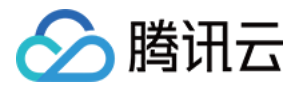

### 您可以自定义设置聊天内容的字体大小、双方字体颜色等,但双方字体大小必须保持一致。

| < | 高中同学群                       | ይ |
|---|-----------------------------|---|
|   | 1条入群申请 点击处理                 |   |
|   | 现在插播一条广告 参 <mark>看有奖</mark> |   |
|   |                             |   |
|   | * <b>a0325</b> *创建群组        |   |
|   | *a0325*修改群名称为*高中同学群*        |   |
|   | 大家好                         |   |
|   | <b>提</b><br>大家好             |   |

//从 ChatLayout 里获取 MessageLayout
MessageLayout messageLayout = layout.getMessageLayout();
//设置聊天内容字体大小,朋友和自己用一种字体大小
messageLayout.setChatContextFontSize(15);
//设置自己聊天内容字体颜色
messageLayout.setRightChatContentFontColor(0xA9A9A900);
//设置朋友聊天内容字体颜色
messageLayout.setLeftChatContentFontColor(0xA020F000);

修改聊天时间线样式

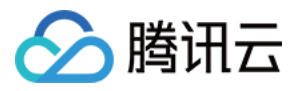

### 您可以自定义设置聊天时间线的背景、字体大小以及字体颜色等。

| <                                      | 高中同学群                | ß |
|----------------------------------------|----------------------|---|
|                                        | 1条入群申请 点击处理          |   |
|                                        | 现在插播一条广告 参看有奖        |   |
|                                        | 14:37<br>`a0325'创建群组 |   |
|                                        | "a0325"修改群名称为"高中同学群" |   |
|                                        | 大家好                  |   |
| ************************************** | 定家好                  |   |

### // 从 ChatLayout 里获取 MessageLayout

MessageLayout messageLayout = layout.getMessageLayout();

// 设置聊天时间线的背景

messageLayout.setChatTimeBubble(new ColorDrawable(0x8B691400));

// 设置聊天时间的字体大小

messageLayout.setChatTimeFontSize(20);

// 设置聊天时间的字体颜色

messageLayout.setChatTimeFontColor(0xEE00EE00);

修改聊天的提示信息样式

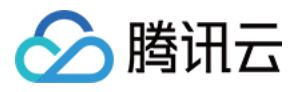

### 您可以自定义设置提示信息的背景、字体大小以及字体颜色等。

| < | 高中同学群                | ß |
|---|----------------------|---|
|   | 1 条入群申请 点击处理         |   |
|   | 现在插播一条广告 参看有奖        |   |
|   | 14:37                |   |
|   | "a0325"创建群组          |   |
|   | "a0325"修改群名称为"高中同学群" |   |
|   | 大家好                  |   |
|   | 是家好                  | • |

#### //从ChatLayout里获取MessageLayout

MessageLayout messageLayout = layout.getMessageLayout();

// 设置提示的背景

messageLayout.setTipsMessageBubble(new ColorDrawable(0xA020F000));

// 设置提示的字体大小

messageLayout.setTipsMessageFontSize(20);

// 设置提示的字体颜色

messageLayout.setTipsMessageFontColor(0x7CFC0000);

### 设置输入区域 InputLayout

输入区域 InputLayout,包含语音输入、文字输入、表情输入以及更多的"+"输入。

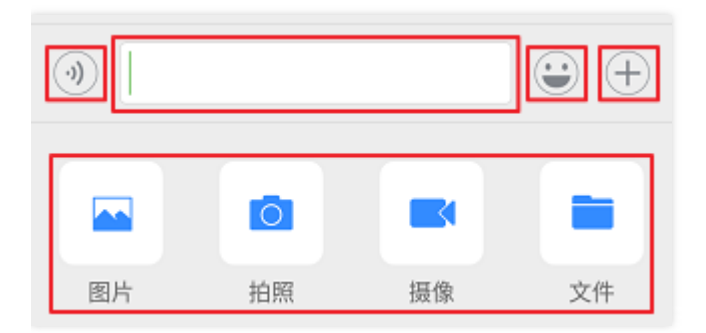

#### 隐藏不要的功能

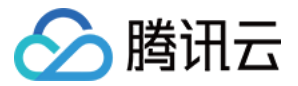

### 您可以自定义隐藏或展示更多"+"面板的图片、拍照、摄像以及发送文件的功能。

// 从 ChatLayout 里获取 InputLayout InputLayout inputLayout = layout.getInputLayout(); // 隐藏拍照并发送 inputLayout.disableCaptureAction(true); // 隐藏发送文件 inputLayout.disableSendFileAction(true); // 隐藏发送图片 inputLayout.disableSendPhotoAction(true); // 隐藏摄像并发送 inputLayout.disableVideoRecordAction(true);

增加自定义的功能

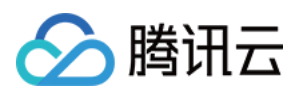

### 您可以自定义新增更多"+"面板的动作单元实现相应的功能。

| <     | 李小小                | ይ |
|-------|--------------------|---|
|       |                    |   |
|       | hi,小小,好久不见!        | - |
| nàit  | 嗯哇,中午约个饭?          |   |
| eside | 0                  |   |
|       | 可以的,还是在校门口那个<br>店哈 |   |
|       |                    |   |
|       |                    |   |
|       |                    |   |
|       |                    |   |
|       |                    |   |
|       |                    |   |
|       |                    |   |
|       |                    |   |
| ٢     |                    | + |

本文以隐藏发送文件,增加一个动作单元且该动作单元会发送一条消息为例,示例代码如下:

// 从 ChatLayout 里获取 InputLayout InputLayout inputLayout = layout.getInputLayout(); // 隐藏发送文件 inputLayout.disableSendFileAction(**true**);

// 定义一个动作单元

InputMoreActionUnit unit = **new** InputMoreActionUnit(); unit.setIconResId(R.drawable.default\_user\_icon); // 设置单元的图标 unit.setTitleId(R.string.profile); // 设置单元的文字标题 unit.setOnClickListener(**new** View.OnClickListener() { // 定义点击事件
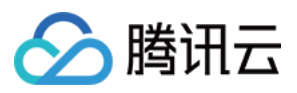

@Override

public void onClick(View v) {
ToastUtil.toastShortMessage("自定义的更多功能");
MessageInfo info = MessageInfoUtil.buildTextMessage("我是谁");
layout.sendMessage(info, false);
}
);
// 把定义好的单元增加到更多面板
inputLayout.addAction(unit);

#### 替换点击"+"的事件

您可以自定义替换更多"+"面板的各个动作单元的功能。

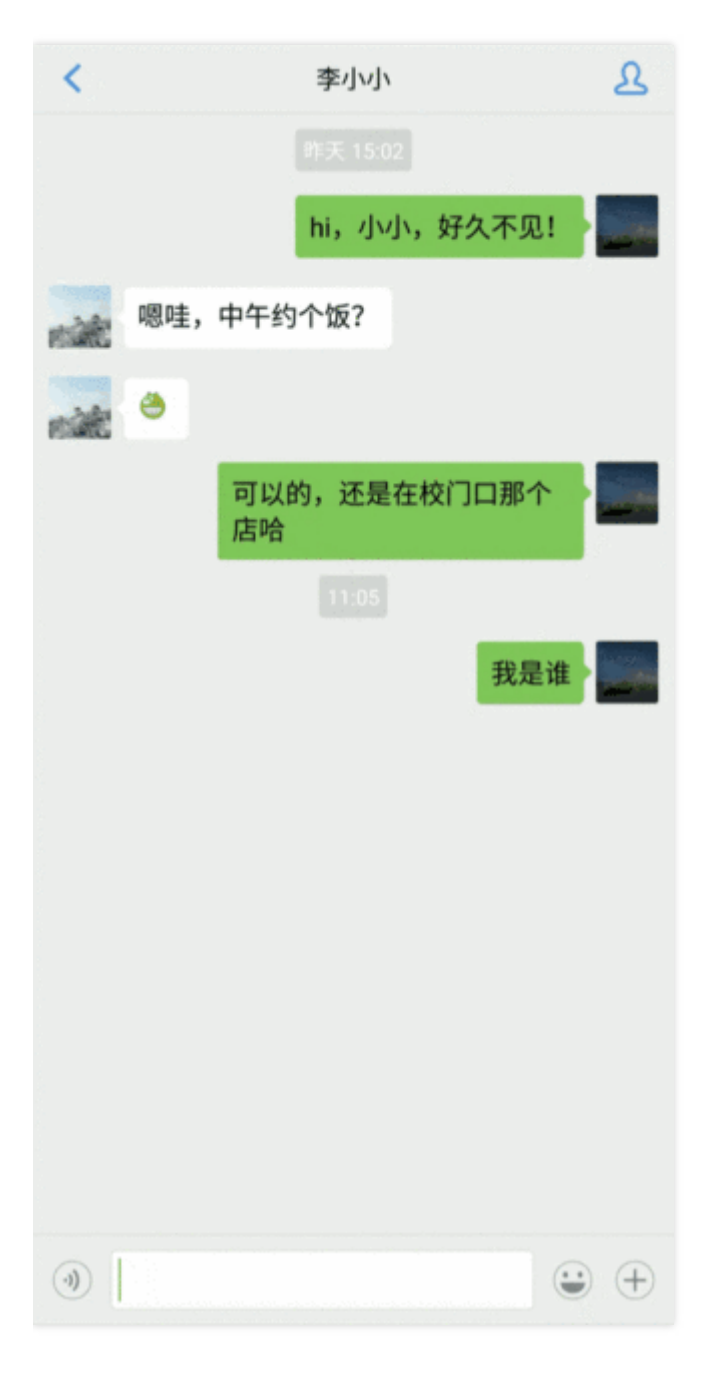

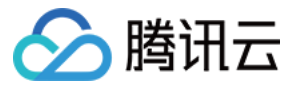

#### // 从 ChatLayout 里获取 InputLayout

InputLayout inputLayout = layout.getInputLayout(); // 可以用自定义的事件来替换更多功能的入口 inputLayout.replaceMoreInput(**new** View.OnClickListener() { @Override public void onClick(View v) { ToastUtil.toastShortMessage("自定义的更多功能按钮事件"); MessageInfo info = MessageInfoUtil.buildTextMessage("自定义的消息"); layout.sendMessage(info, false); }

```
});
```

#### 替换点击"+"弹出的面板

您可以自定义更多"+"面板的样式、各个动作单元以及其对应的功能。

// 从 ChatLayout 里获取 InputLayout InputLayout inputLayout = layout.getInputLayout();

// 可以用自定义的 fragment 来替换更多功能

inputLayout.replaceMoreInput(new CustomInputFragment());

新面板 CustomInputFragment 的实现和普通的 Fragment 没有区别,在 onCreateView 时 inflate 自己的 View ,设置事件即可。本文以添加两个按钮 ,点击时弹出 toast 为例 , 示例代码如下:

public static class CustomInputFragment extends BaseInputFragment { @Nullable **Override** public View onCreateView (LayoutInflater inflater, @Nullable ViewGroup container, Bundle savedInst anceState) { View baseView = inflater.inflate(R.layout.test chat input custom fragment, container, **false**); Button btn1 = baseView.findViewById(R.id.test send message btn1); btn1.setOnClickListener(new View.OnClickListener() { **@Override** public void onClick(View v) { ToastUtil.toastShortMessage("发送一条超链接消息"); } }); Button btn2 = baseView.findViewById(R.id.test send message btn2); btn2.setOnClickListener(new View.OnClickListener() { **@Override** public void onClick(View v) { ToastUtil.toastShortMessage("发送一条视频文字混合消息"); } });

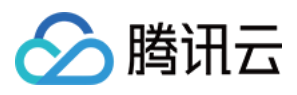

return baseView;

} }

效果如下图所示:

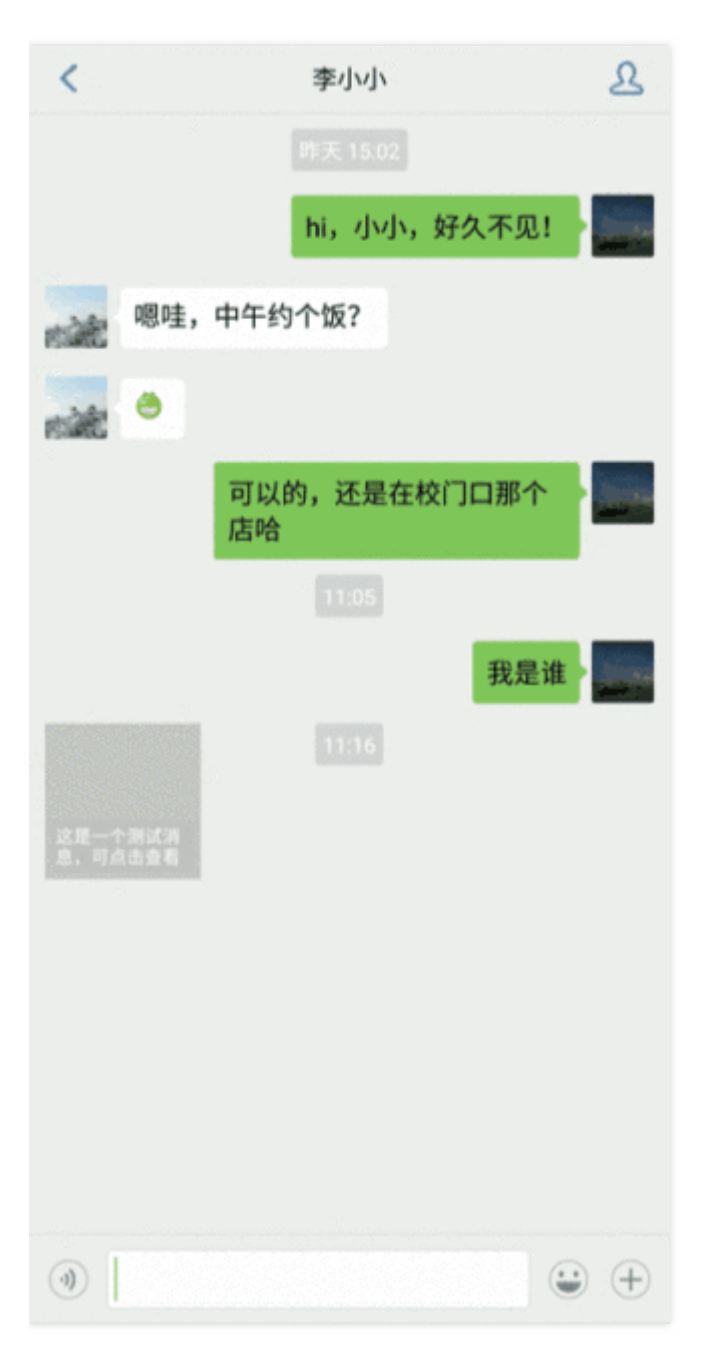

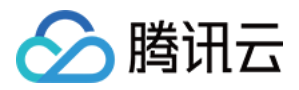

# 设置样式(iOS)

最近更新时间: 2020-07-01 12:03:54

# 修改头像

#### 修改默认头像图片

TUIKit 的界面在显示用户时,会从用户资料中读取头像地址并显示。如果用户没有设置头像,则显示默认头像。

您可以自定义默认头像的图片。

TUIKitConfig \*config = [TUIKitConfig defaultConfig]; //修改默认头像 config.defaultAvatarImage = [UIImage imageNamed:@"Your Image"]; //修改默认群组头像 config.defaultGroupAvatarImage = [UIImage imageNamed:@"Your Image"];

#### 修改头像类型

头像类型提供矩形直角头像、圆形头像和圆角头像三种可选类型。

**typedef** NS\_ENUM(NSInteger, TUIKitAvatarType) { TAvatarTypeNone, /\*矩形直角头像\*/ TAvatarTypeRounded, /\*圆形头像\*/ TAvatarTypeRadiusCorner, /\*圆角头像\*/ };

您可以自定义修改修改头像类型,方式与修改默认头像图片类似。示例代码如下:

TUIKitConfig \*config = [TUIKitConfig defaultConfig]; //修改头像类型为圆角矩形,圆角大小为5 config.avatarType = TAvatarTypeRadiusCorner; config.avatarCornerRadius = 5.f;

### 配置聊天界面

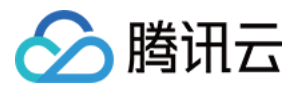

#### 聊天界面 View 的组合方式如下图所示:

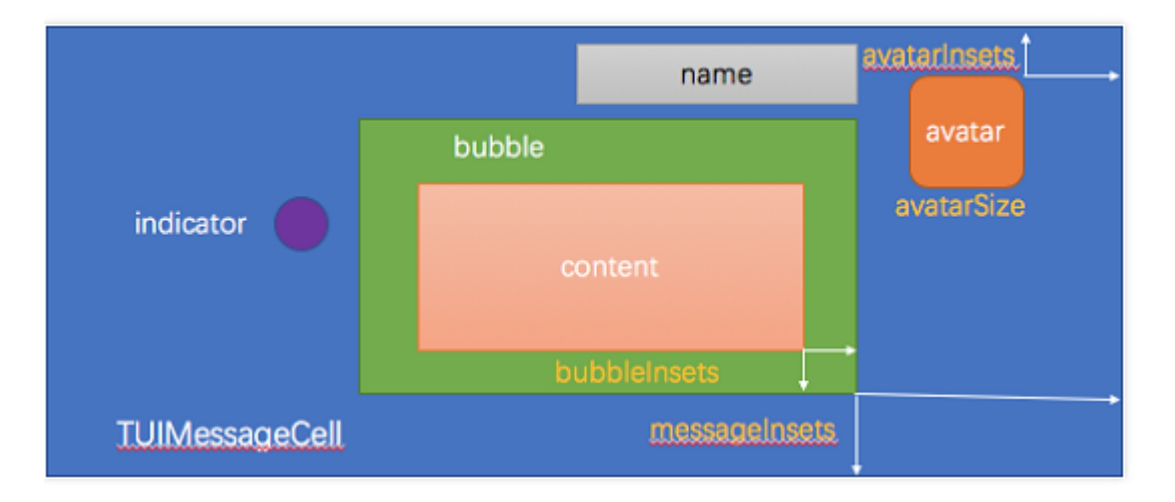

#### 设置聊天窗口背景

TUIChatController \*vc = ...; // 获取聊天窗口对象 vc.messageController.view.backgroundColor = [UIColor greenColor];

#### 配置消息

#### 设置气泡图片

气泡 Cell 显示的图片从 TUIBubbleMessageCellData 获取,该对象提供了类方法可以设置图片。

// 设置发送气泡,包括普通状态和选中状态;设置接收的方法类似

[TUIBubbleMessageCellData setOutgoingBubble:[Ullmage imageNamed:@"bubble"]]; [TUIBubbleMessageCellData setOutgoingHighlightedBubble:[Ullmage imageNamed:@"bubble\_highl ight"]];

#### 设置气泡边距

在 TUIKit 中, 文字和声音都会用气泡显示, TUIMessageCellLayout 提供了类方法设置 bubbleInsets。

#### // 设置发送气泡边距;设置接收的方法类似

[TUIMessageCellLayout outgoingTextMessageLayout].bubbleInsets = UIEdgeInsetsMake(10, 10, 20, 20);

#### 修改消息字体和颜色

文字消息的数据来自于 TUITextMessageCellData 类,通过它的接口可以修改文字消息的字体和颜色。

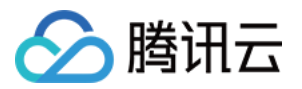

// 设置发送文字消息的字体和颜色;设置接收的方法类似

[TUITextMessageCellData setOutgoingTextFont:[UIFont systemFontOfSize:20]];

[TUITextMessageCellData setOutgoingTextColor:[UIColor redColor]];

#### 配置头像

头像是所有消息都包含的内容,我们首先要获取对应消息的 layout 实例,然后设置头像的大小和位置,以文本消息 为例:

#### 设置头像大小

// 设置发送头像大小;设置接收的方法类似 [TUIMessageCellLayout outgoingTextMessageLayout].avatarSize = CGSizeMake(100, 100);

#### 设置头像位置

// 设置发送位置;设置接收的方法类似

[TUIMessageCellLayout outgoingTextMessageLayout].avatarInsets = UIEdgeInsetsMake(10, 10, 20, 20);

其他消息类型请获取对应的 layout 实例设置头像的大小和位置。

#### 配置昵称字体和颜色

配置昵称字体和颜色与设置头像位置的方法类似,即修改 TUIMessageCellLayout 的相关属性。

// 设置接收消息的昵称字体;设置发送的方法类似,但默认情况下不显示发送方的昵称 [TUIMessageCellData setIncommingNameFont:[UIFont systemFontOfSize:20]];

[TUIMessageCellData setOutgoingTextColor:[UIColor redColor]];

#### 配置更多菜单

单击输入框的"+"按钮,可打开更多面板,默认情况下,更多面板中有4个可选项。通过 TUIChatController 的 moreMenus 属性可以配置更多菜单。 本文以删除文件菜单为例,示例代码如下:

```
TUIChatController *vc = [[TUIChatController alloc] initWithConversation:conv];
NSMutableArray *array = [NSMutableArray arrayWithArray:vc.moreMenus];
[array removeLastObject]; // 删除最后一个菜单
vc.moreMenus = array; // 重新设置属性, 立即生效
```

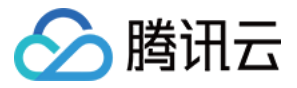

显示效果如下图所示:

| ٠  |    |    | $\mathbf{:}$ |
|----|----|----|--------------|
|    | 0  |    |              |
| 相册 | 拍摄 | 视频 |              |
|    |    |    |              |

当用户单击菜单中的按钮时, TUIChatController 会通过回调事件通知上层。

说明:

用户单击默认菜单时,也会有回调通知,您可以不作处理。

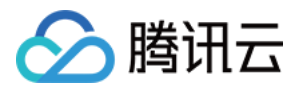

# 步骤4:开启视频通话 开启视频通话(Android)

最近更新时间:2020-08-06 15:22:11

TUIKit 组件在 4.8.50 版本之后基于 TRTC 实现了单聊和群组的视频通话和语音通话功能 , 并且实现了 iOS 和 Android 平台的互通 , 参考本文您只需要简单几步就可以快速集成。

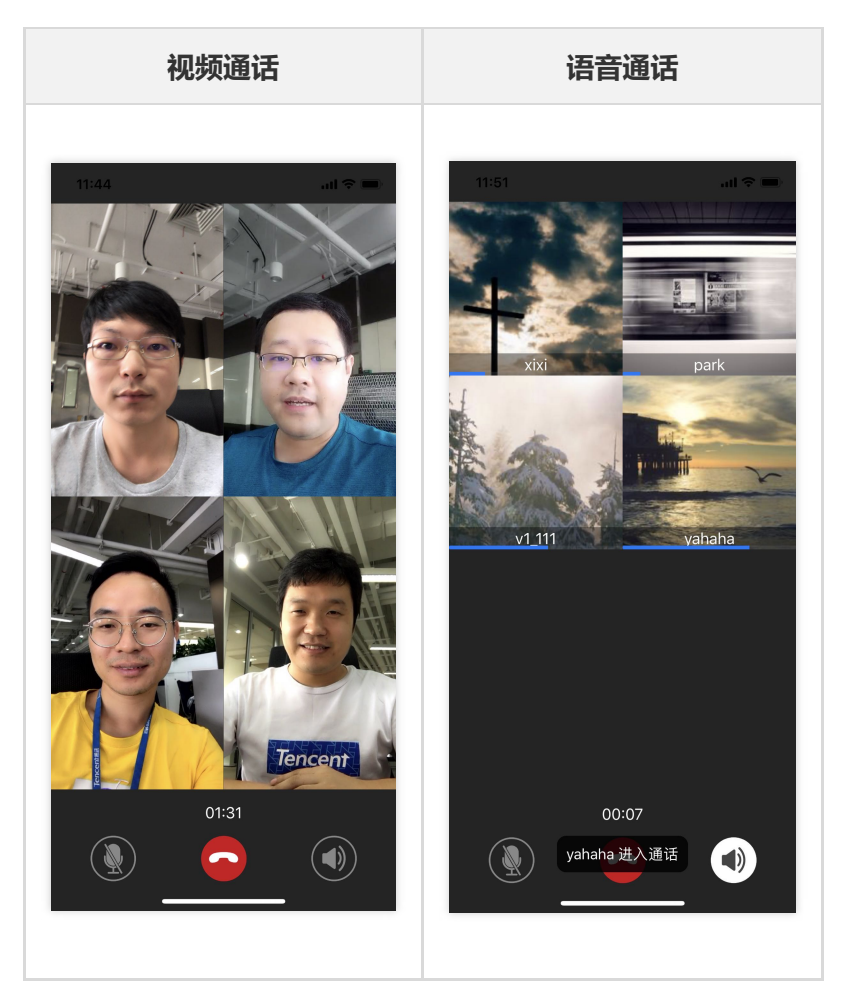

注意:

- TUIKit 4.8.50 之后的版本音视频通话直接集成在 TUIKit 组件中,并且基于新的信令方案设计。
- TUIKit 4.8.50 之前的版本音视频通话集成在 iOS 端的 TUIKitDemo 示例中,新老版本不互通,如果您已经 使用之前版本的音视频通话,这里不建议升级,以免出现兼容性问题。

### 步骤1:开通音视频服务

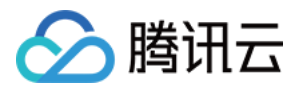

- 1. 登录即时通信 IM 控制台,单击目标应用卡片,进入应用的基础配置页面。
- 2. 单击【开通腾讯实时音视频服务】区域的【立即开通】。
- 在弹出的开通实时音视频 TRTC 服务对话框中,单击【确认】。
   系统将为您在 实时音视频控制台 创建一个与当前 IM 应用相同 SDKAppID 的实时音视频应用,二者帐号与鉴权可复用。

### 步骤2:配置工程文件

建议使用源码集成 TUIKit,以便于您修改源码满足自身的业务需求。

implementation project(':tuikit')

## 步骤3:初始化TUIKit

```
初始化 TUIKit 需要传入 步骤1 生成的 SDKAppID。
```

```
TUIKitConfigs configs = TUIKit.getConfigs();
TUIKit.init(this, SDKAPPID, configs);
```

# 步骤4:登录 TUIKit

登录 IM 需要通过 TUIKit 提供的 login 接口,其中 UserSig 生成的具体操作请参见如何计算 UserSig。

```
TUIKit.login(userID, userSig, new IUIKitCallBack() {
@Override
public void onSuccess(Object data) {
// 登录成功
}
@Override
public void onError(String module, final int code, final String desc) {
// 登录失败
}
});
```

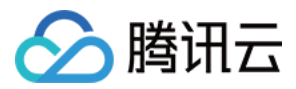

# 步骤5:发起视频或语音通话

| 19:41        |           |       | ull 4G 🔳         |  |  |  |
|--------------|-----------|-------|------------------|--|--|--|
| <            | xixi、     | v1_11 | ይ                |  |  |  |
|              | "yahaha'  | " 已接听 |                  |  |  |  |
|              |           |       |                  |  |  |  |
|              | "v1_111"  | 已接听   |                  |  |  |  |
|              | 11:       | 50    |                  |  |  |  |
|              | 结束        | 群聊    |                  |  |  |  |
|              | "xixi" 发起 | 记群通话  |                  |  |  |  |
| "park" 已接听   |           |       |                  |  |  |  |
| "v1_111" 已接听 |           |       |                  |  |  |  |
| "yahaha" 已接听 |           |       |                  |  |  |  |
| 结束群聊         |           |       |                  |  |  |  |
| ٩)           |           |       | $\odot$ $\oplus$ |  |  |  |
|              | Ó         |       |                  |  |  |  |
| 相册           | 拍摄        | 视频    | 文件               |  |  |  |
|              |           | 2     |                  |  |  |  |
| 视频通话         | 语音通话      | 自定义   |                  |  |  |  |

当用户点击聊天界面的视频通话或则语音通话时, TUIKit 会自动展示通话邀请 UI, 并给对方发起通话邀请请求。

# 步骤6:接受视频或语音通话

| 接受视频通话 | 接受语音通话 |
|--------|--------|
|        |        |
|        |        |
|        |        |
|        |        |
|        |        |
|        |        |
|        |        |
|        |        |

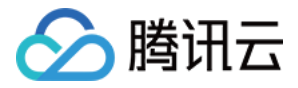

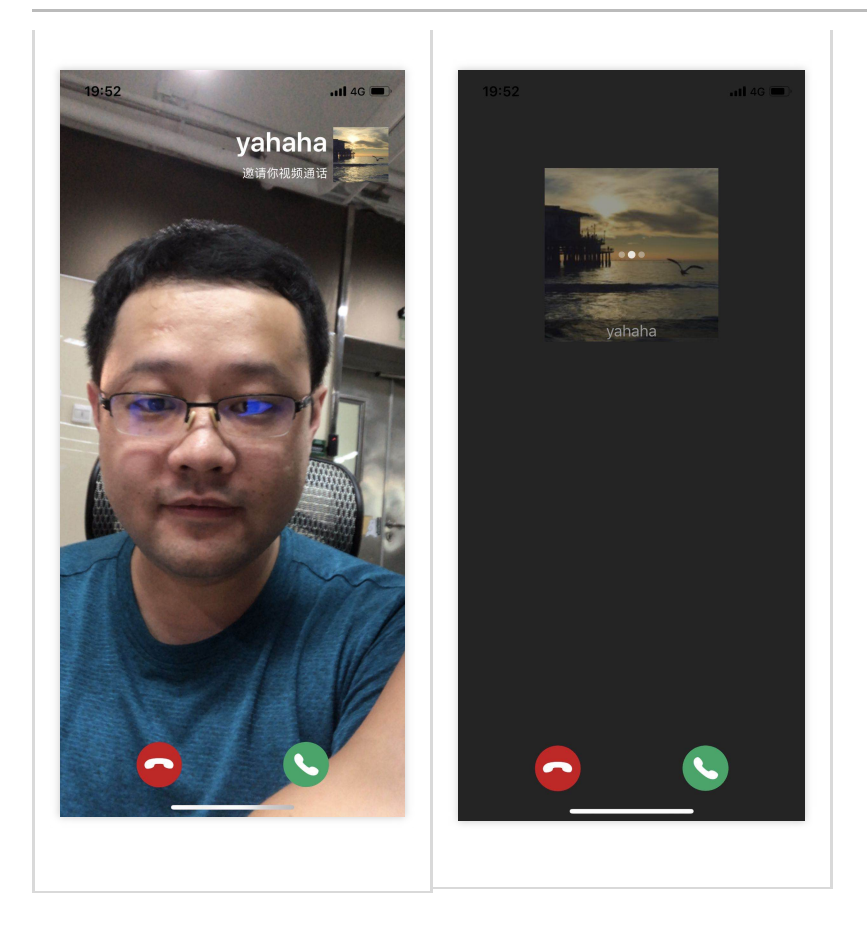

- 当用户在线收到通话邀请时, TUIKit 会自动展示通话接收 UI, 用户可以选择同意或则拒绝通话。
- 当用户离线收到通话邀请时,如需唤起 App 通话,就要使用到离线推送能力,离线推送的实现请参考步骤7。

### 步骤7:离线推送

实现音视频通话的离线推送能力,请参考以下几个步骤:

- 1. 配置 App 的 离线推送。
- 2. 升级 TUIKit 到4.9.1以上版本。
- 3. 通过 TUIKit 发起通话邀请的时候,默认会生成一条离线推送消息,消息生成的具体逻辑请参考 TRTCAVCallImpl.java 类里面的 sendOnlineMessageWithOfflinePushInfo 方法。
- 4. 接收通话的一方,在收到离线推送的消息时,请参考 OfflineMessageDispatcher.java 类里面 redirect 方法唤 起通话界面。

### 常见问题

1. 若已分别创建实时音视频 SDKAppID 和即时通信 SDKAppID , 现需要同时集成 IM SDK 和 TRTC SDK , 需要注意什么?

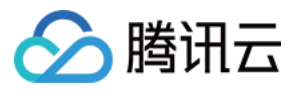

若已分别创建实时音视频 SDKAppID 和即时通信 SDKAppID , 即 SDKAppID 不一致场景 , 则二者帐号与鉴权不可 复用 , 您需要生成实时音视频 SDKAppID 对应的 UserSig 进行鉴权。生成 UserSig 的具体操作请参见 如何计算 UserSig。

获取实时音视频的 SDKAppID 和 UserSig 后,您需要替换 TRTCAVCallImpl 源码中对应的值:

#### private void enterTRTCRoom() {

TRTCCloudDef.TRTCParams TRTCParams = **new** TRTCCloudDef.TRTCParams(mSdkAppId, mCurUserId, mCurUserSig, mCurRoomID, "", "");

.... }

#### 2. 通话邀请的超时时间默认是多久?怎么修改默认超时时间?

通话邀请的默认超时时间是30s,您可以修改 TRTCAVCallImpl 里的 TIME\_OUT\_COUNT 字段来自定义超时时间。

#### 3. 在邀请超时时间内, 被邀请者如果离线再上线, 能否收到邀请?

- 如果是单聊通话邀请,被邀请者离线再上线可以收到通话邀请。
- 如果是群聊通话邀请, 被邀请者离线再上线不能收到通话邀请。

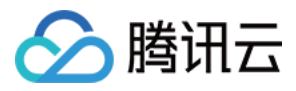

# 开启视频通话(iOS)

最近更新时间:2020-08-06 15:17:12

TUIKit 组件在 4.8.50 版本之后基于 TRTC 实现了单聊和群组的视频通话和语音通话功能,并且实现了 iOS 和 Android 平台的互通,参考本文您只需要简单几步就可以快速集成。

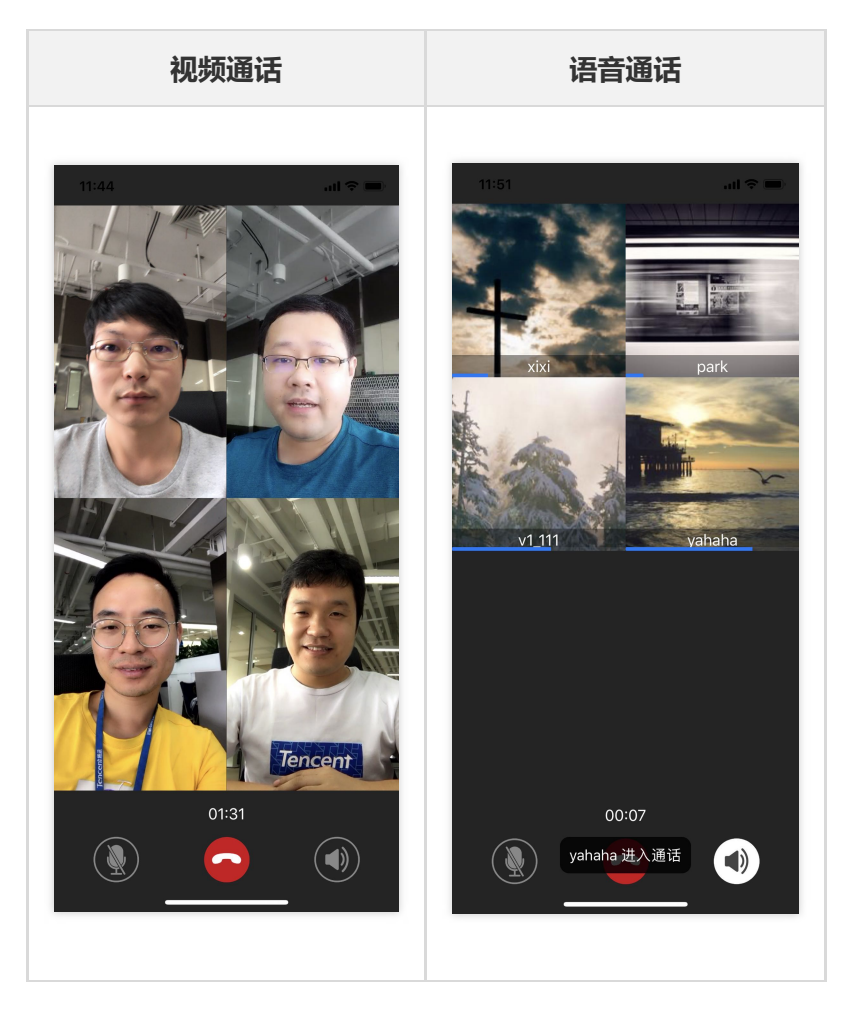

注意:

- TUIKit 4.8.50 之后的版本音视频通话直接集成在 TUIKit 组件中,并且基于新的信令方案设计。
- TUIKit 4.8.50 之前的版本音视频通话集成在 iOS 端的 TUIKitDemo 示例中,新老版本不互通,如果您已经 使用之前版本的音视频通话,这里不建议升级,以免出现兼容性问题。

### 步骤1:开通音视频服务

- 1. 登录即时通信 IM 控制台,单击目标应用卡片,进入应用的基础配置页面。
- 2. 单击【开通腾讯实时音视频服务】区域的【立即开通】。

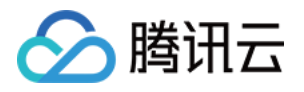

在弹出的开通实时音视频 TRTC 服务对话框中,单击【确认】。
 系统将为您在 实时音视频控制台 创建一个与当前 IM 应用相同 SDKAppID 的实时音视频应用,二者帐号与鉴权可复用。

### 步骤2:配置工程文件

#### 1. 在 podfile 文件中添加以下内容。

// 支持音视频通话 TUIKit 的最低版本为 4.8.50 pod 'TXIMSDK\_TUIKit\_iOS' // 默认集成了 TXLiteAVSDK\_TRTC 音视频库 // pod 'TXIMSDK TUIKit iOS Professional' // 默认集成了 TXLiteAVSDK Professional 音视频库

腾讯云的 音视频库 不能同时集成, 会有符号冲突, 如果您使用了非 TRTC 版本的音视频库, 建议先去掉, 然后 pod 集成 TXIMSDK\_TUIKit\_iOS\_Professional 版本, 该版本依赖的 LiteAV\_Professional 音视频库包含了音视频的所有基础能力。

2. 执行以下命令,下载第三方库至当前工程。

pod install

如果无法安装 TUIKit 最新版本,执行以下命令更新本地的 CocoaPods 仓库列表。

pod repo update

# 步骤3:初始化 TUIKit

初始化 TUIKit 需要传入 步骤1 生成的 SDKAppID。

[[TUIKit sharedInstance] setupWithAppId:SDKAppID];

# 步骤4:登录 TUIKit

登录 IM 需要通过 TUIKit 提供的 login 接口,其中 UserSig 生成的具体操作请参见如何计算 UserSig。

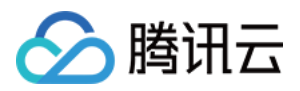

[[TUIKit sharedInstance] login:@"userID" userSig:@"userSig" succ:^{
NSLog(@"-----> 登录成功");
} fail:^(int code, NSString \*msg) {
NSLog(@"-----> 登录失败");
}];

# 步骤5:发起视频或语音通话

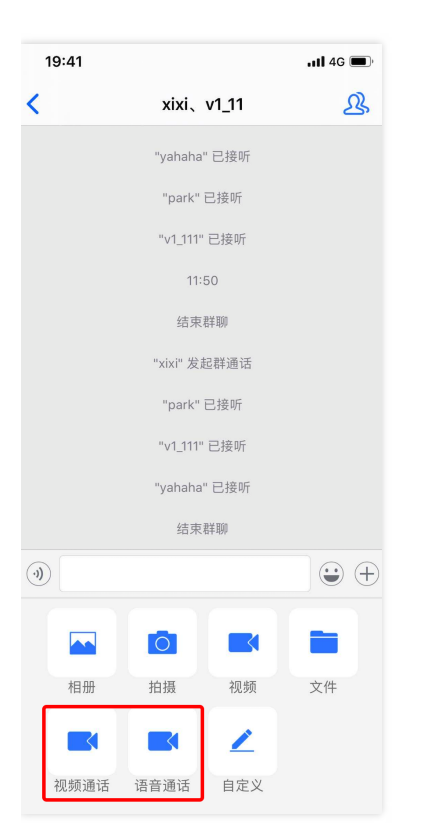

当用户点击聊天界面的视频通话或者语音通话时,TUIKit 会自动展示通话邀请 UI,并给对方发起通话邀请请求。

# 步骤6:接受视频或语音通话

| 接受视频通话 | 接受语音通话 |
|--------|--------|
|        |        |
|        |        |
|        |        |
|        |        |

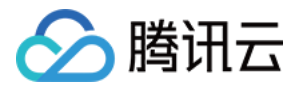

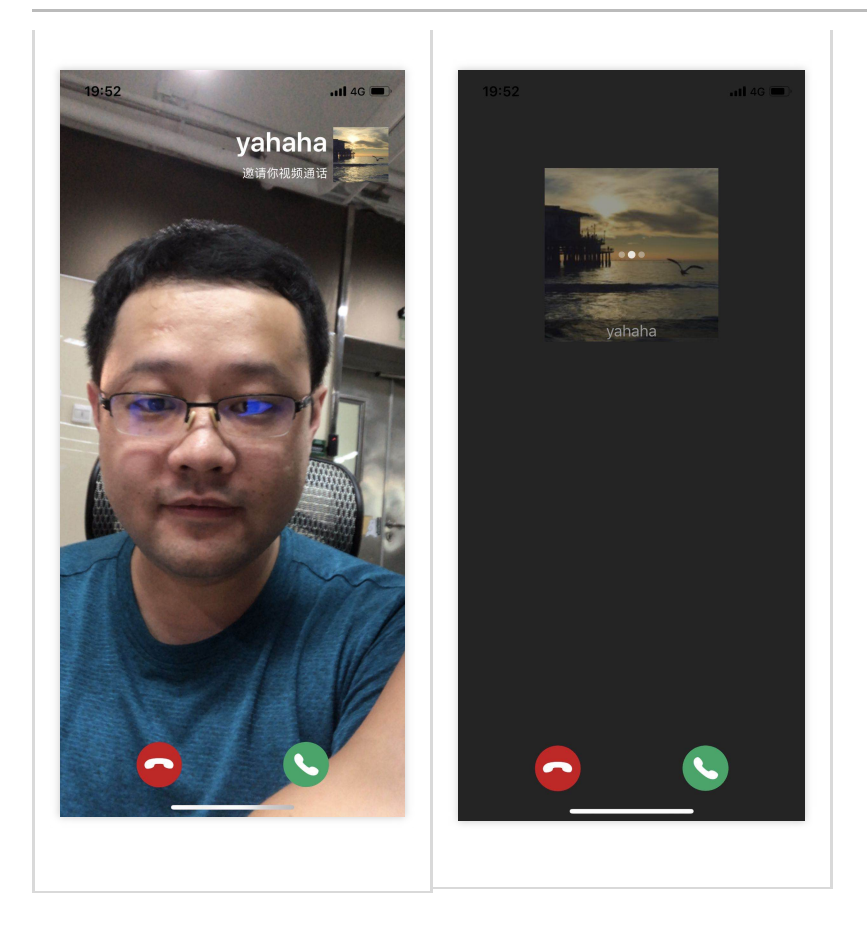

- 当用户在线收到通话邀请时, TUIKit 会自动展示通话接收 UI, 用户可以选择同意或者拒绝通话。
- 当用户离线收到通话邀请时,如需唤起 App 通话,就要使用到离线推送能力,离线推送的实现请参考步骤7。

# 步骤7:离线推送

实现音视频通话的离线推送能力,请参考以下几个步骤:

- 1. 配置 App 的 离线推送。
- 2. 升级 TUIKit 到4.9.1以上版本。
- 3. 通过 TUIKit 发起通话邀请成功的时候,默认会生成一条离线推送消息,消息生成的具体逻辑请参考 TUICall+Signal.m 类里面的 sendAPNsForCall 函数。
- 4. 接收通话的一方,在收到离线推送的消息时,请参考 AppDelegate 源码在系统 didReceiveRemoteNotification 回调唤起通话界面。

# 常见问题

1. 若已分别创建实时音视频 SDKAppID 和即时通信 SDKAppID , 现需要同时集成 IM SDK 和 TRTC SDK , 需要注意什么?

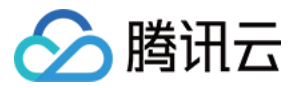

若已分别创建实时音视频 SDKAppID 和即时通信 SDKAppID , 即 SDKAppID 不一致场景 , 则二者帐号与鉴权不可 复用 , 您需要生成实时音视频 SDKAppID 对应的 UserSig 进行鉴权。生成 UserSig 的具体操作请参见 如何计算 UserSig。

获取实时音视频的 SDKAppID 和 UserSig 后,您需要在 TRTCCall+Room.swift 源码中修改以下代码:

```
func enterRoom() {
let param = TRTCParams()
// 音视频的 SDKAppID
param.sdkAppId = 1000000000
// 音视频 SDKAppID 生成的 UserSig
param.userSig = "userSig"
}
```

#### 2. 通话邀请的超时时间默认是多久?怎么修改默认超时时间?

通话邀请的默认超时时间是30s,您可以修改 TRTCCall.swift 里的 timeOut 字段来自定义超时时间。

#### 3. 在邀请超时时间内, 被邀请者如果离线再上线, 能否收到邀请?

- 如果是单聊通话邀请,被邀请者离线再上线可以收到通话邀请。
- 如果是群聊通话邀请,被邀请者离线再上线不能收到通话邀请。

#### 4. TUlkit 和自己集成的音视频库冲突了?

腾讯云的 音视频库 不能同时集成,会有符号冲突,如果您使用了非 TRTC 版本的音视频库,建议先去掉,然后 pod 集成 TXIMSDK\_TUIKit\_iOS\_Professional 版本,该版本依赖的 LiteAV\_Professional 音视频库包含了音视频的所 有基础能力。

如果您使用了 LiteAV\_Enterprise 音视频库,暂不支持和 TUIKit 共存。

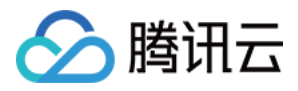

# 步骤5:开启群直播 开启群直播(Android)

最近更新时间:2020-10-22 18:51:54

如果您的项目已经导入了 TUIKit, 群直播入口默认已经集成, 群直播效果如下:

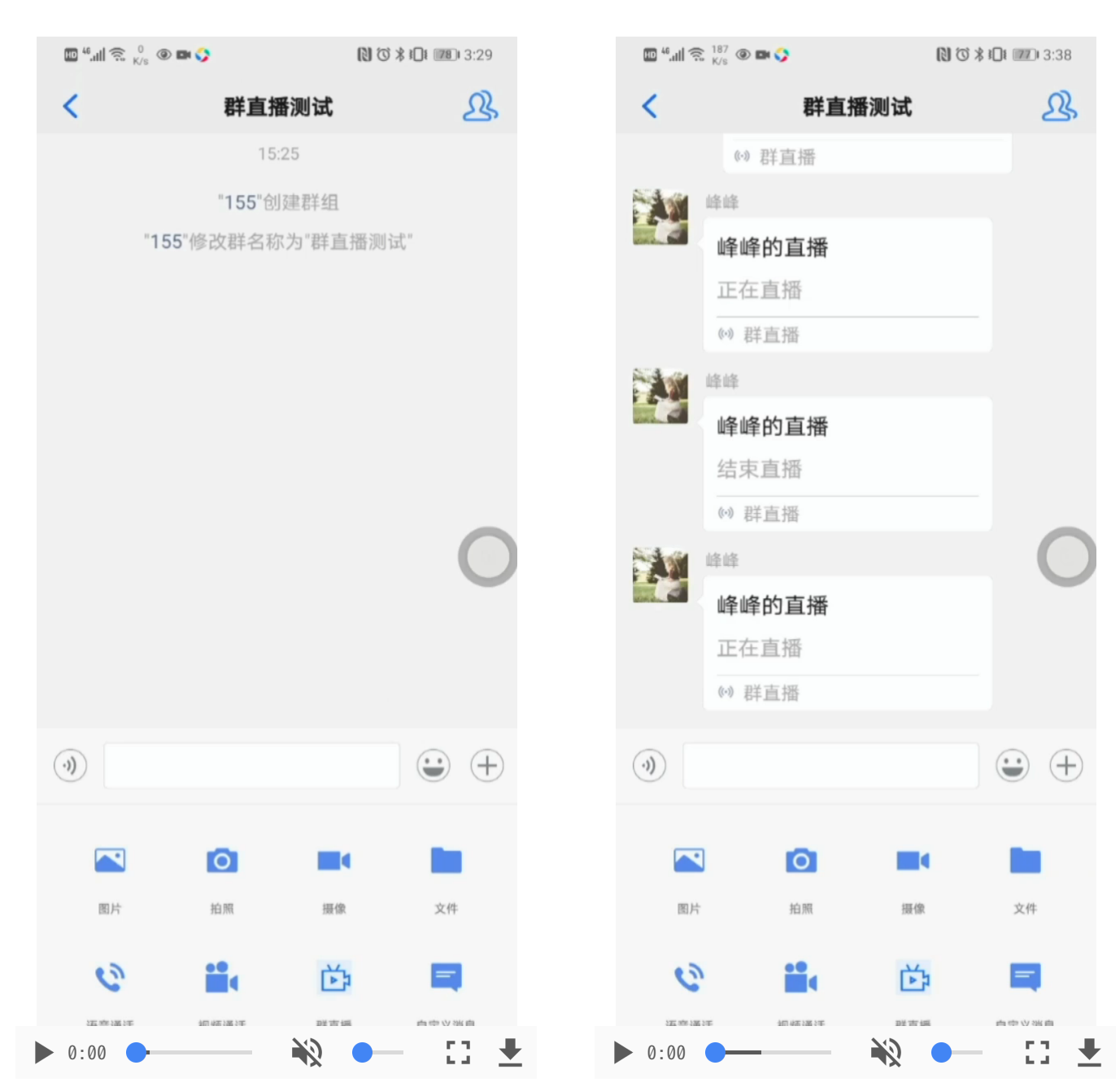

如果您还未开通音视频服务,请按如下步骤开通:

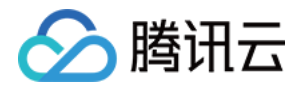

### 步骤1:开通音视频服务

- 1. 登录 即时通信 IM 控制台,单击目标应用卡片,进入应用的基础配置页面。
- 2. 单击【开通腾讯实时音视频服务】区域的【立即开通】。
- 3. 在弹出的开通实时音视频 TRTC 服务对话框中,单击【确认】。

说明:

系统将为您在 实时音视频控制台 创建一个与当前 IM 应用相同 SDKAppID 的实时音视频应用, 二者帐号 与鉴权可复用。

# 步骤2:初始化 TUIKit

初始化 TUIKit 需要传入 步骤1 生成的 SDKAppID (如果您的项目已经集成了 TUIKit , 请跳过此步骤 )。

TUIKit.init(Context, SDKAppID, new ConfigHelper().getConfigs());

### 步骤3:登录 TUIKit

如果未登录 IM,需要先通过 TUIKit 提供的 login 接口登录,其中 UserSig 生成的具体操作请参见 如何计算 UserSig (如果已经集成了 TUIKit,请跳过此步骤)。

```
TUIKit.login("userld", "userSig", new IUIKitCallBack() {
@Override
public void onError(String module, final int code, final String desc) {
Log.i(TAG, "onError: 登录失败");
}
@Override
public void onSuccess(Object data) {
Log.i(TAG, "onSuccess: 登录成功");
```

```
}
});
```

步骤4:打开/关闭群直播

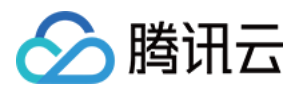

TUIKitLive中已经默认打开了群直播,如果您不需要集成群直播,可在通过TUIKit 配置关闭群直播入口即可,代码如下:

// enableGroupLiveEntry true : 开启 ; false : 关闭 默认 : true TUIKit.getConfigs().setEnableGroupLiveEntry(enableGroupLiveEntry)

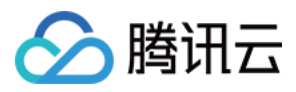

# 开启群直播(iOS)

最近更新时间:2020-10-22 18:52:02

如果您的项目已经导入了 TUIKit, 群直播入口默认已经集成, 群直播效果如下:

| 🔟 ""III 🚖 🖞 🎯 📾 🏈 |         | \$ \$ \$ € 28 3:29 | 187 K/s      | 🎟 🤐 🚔 🕅 💭 🕅 |     | N (3 × 10 III) |  |
|-------------------|---------|--------------------|--------------|-------------|-----|----------------|--|
| < 群直              | 播测试     | R                  | <            | 群直抵         | 番测试 |                |  |
| 1                 | 5:25    |                    | 0            | ⇒ 群直播       |     |                |  |
| "155"1            | 创建群组    |                    | <b>译成</b> 峰峰 |             |     |                |  |
| "155"修改群名         | 称为"群直播测 |                    | 峰            | 峰的直播        |     |                |  |
|                   |         |                    | E.           | 在直播         |     |                |  |
|                   |         |                    | (-)          | 群直播         |     |                |  |
|                   |         |                    | <b>美国</b> 峰峰 |             |     |                |  |
|                   |         |                    | 峰            | 峰的直播        |     |                |  |
|                   |         |                    | 结            | 束直播         |     |                |  |
|                   |         |                    | (-)          | 群直播         |     |                |  |
|                   |         |                    | · 峰峰         |             |     |                |  |
|                   |         |                    | 峰            | 峰的直播        |     |                |  |
|                   |         |                    | IE:          | 在直播         |     |                |  |
|                   |         |                    | ((-))        | 群直播         |     |                |  |
| ۱                 |         |                    |              |             |     |                |  |
|                   |         |                    |              | Ø           |     |                |  |
| 图片 拍照             | 摄像      | 文件                 | 图片           | 拍照          | 摄像  |                |  |
|                   | L'AL    |                    |              |             | 24  |                |  |

如果您还未开通音视频服务,请按如下步骤开通:

### 步骤1:开通音视频服务

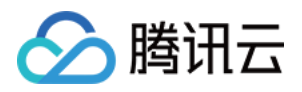

- 1. 登录即时通信 IM 控制台,单击目标应用卡片,进入应用的基础配置页面。
- 2. 单击【开通腾讯实时音视频服务】区域的【立即开通】。
- 在弹出的开通实时音视频 TRTC 服务对话框中,单击【确认】。
   系统将为您在 实时音视频控制台 创建一个与当前 IM 应用相同 SDKAppID 的实时音视频应用,二者帐号与鉴权可复用。

## 步骤2:初始化 TUIKit

初始化 TUIKit 需要传入 步骤1 生成的 SDKAppID (如果您的项目已经集成了 TUIKit,请跳过此步骤)。

[[TUIKit sharedInstance] setupWithAppId:SDKAppID];

### 步骤3:登录 TUIKit

如果未登录 IM,需要先通过 TUIKit 提供的 login 接口登录,其中 UserSig 生成的具体操作请参见 如何计算 UserSig (如果已经集成了 TUIKit,请跳过此步骤)。

```
[[TUIKit sharedInstance] login:@"userID" userSig:@"userSig" succ:^{
NSLog(@"-----> 登录成功");
} fail:^(int code, NSString *msg) {
NSLog(@"-----> 登录失败");
}];
```

# 步骤4:打开/关闭群直播

TUIKitLive 中已经默认打开了群直播,如果您不需要集成群直播,可在通过 TUIKit 配置关闭群直播入口即可,代码如下:

// enableGroupLiveEntry true:开启; false:关闭默认: true [TUIKit sharedInstance].config.enableGroupLiveEntry = YES;

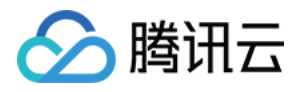

# 步骤6:开启直播大厅 开启直播大厅(Android)

最近更新时间:2020-10-22 18:50:21

说明:

TUIKit 5.0.10 版本开始基于 TRTC 实现了支持直播功能的 TUIKit\_live UI 组件。

在您的项目导入 TUIKit 后,仅需简单的几步就可以快速启用直播功能。如果您还没有导入 TUIKit,请根据 步骤2: 导入TUIKit 中的方式导入 tuikit 和 tuiki-live。

TUIKit\_live 直播UI组件集成后的直播效果:

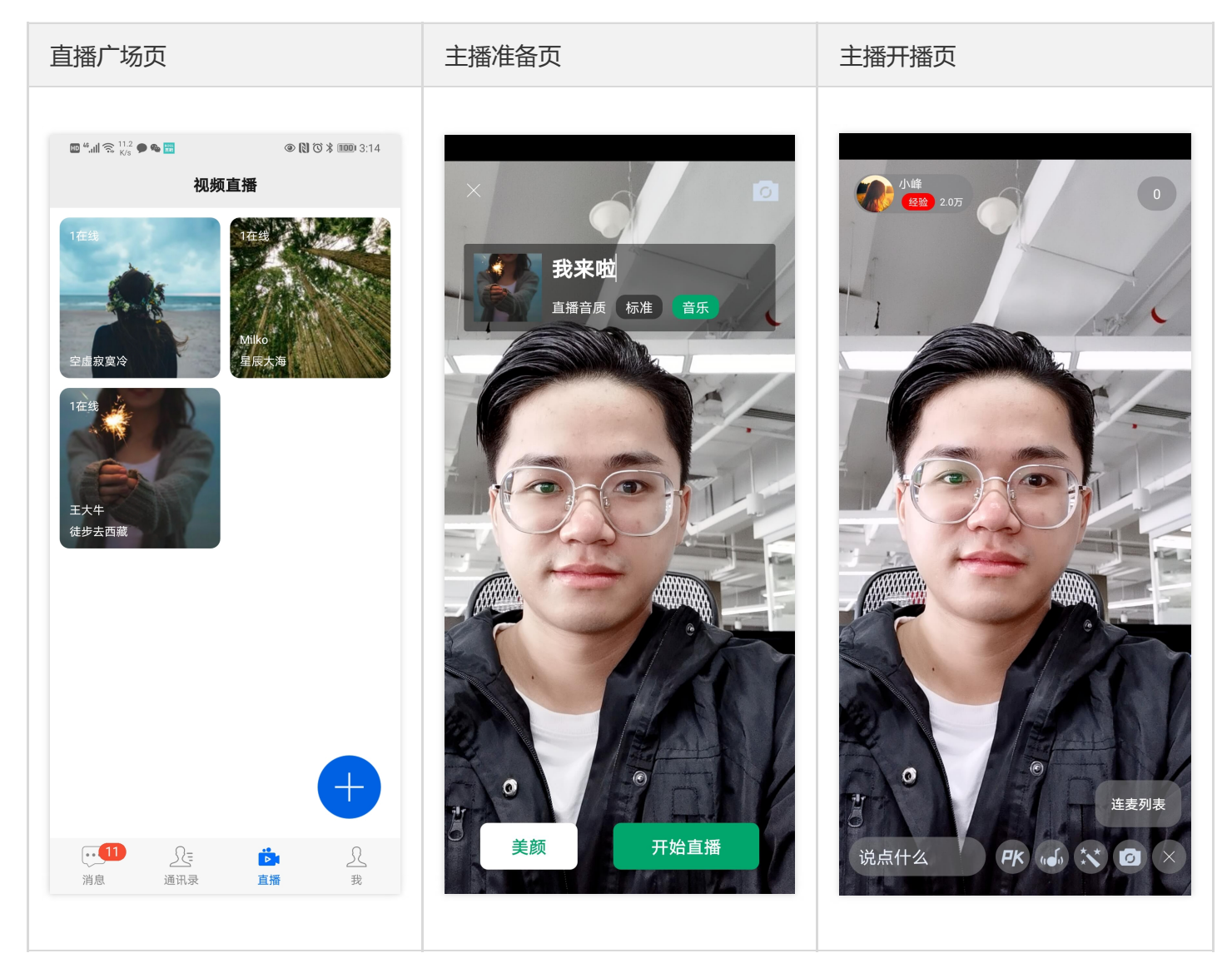

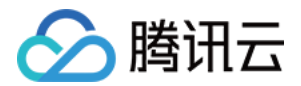

#### 步骤1:开通音视频服务

- 1. 登录 即时通信 IM 控制台,单击目标应用卡片,进入应用的基础配置页面。
- 2. 单击【开通腾讯实时音视频服务】区域的【立即开通】。
- 在弹出的开通实时音视频 TRTC 服务对话框中,单击【确认】。
   系统将为您在 实时音视频控制台 创建一个与当前 IM 应用相同 SDKAppID 的实时音视频应用,二者帐号与鉴权可复用。

### 步骤2:配置工程文件

建议使用源码集成 tuikit 和 tuikit-live ,以便于您修改源码满足自身的业务需求。

将 tuikit 和 tuikit-live 代码拷贝到自己项目中,在 settings.gradle 引入 tuikit 和 tuikit-live module,最后 在自己项目中导入依赖。

implementation project(':tuikit')
implementation project(':tuikit-live')

# 步骤3:初始化并登录 TUIKit

初始化 TUIKit 需要传入 步骤1 生成的 SDKAppID,并调用 login 登录,其中 UserSig 生成的具体操作请参见 如何计算 UserSig。

```
TUIKitConfigs config = new ConfigHelper().getConfigs();
TUIKit.init(this, SDKAPPID, config);
TUIKit.login(userID, userSig, new IUIKitCallBack() {
@Override
public void onError(String module, final int code, final String desc) {
// 登录失败
}
@Override
public void onSuccess(Object data) {
// 登录成功
}
});
```

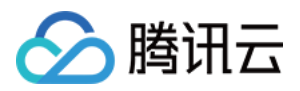

### 步骤4:主播端开播

创建主播端,您需要创建 TUILiveRoomAnchorLayout 并设置一个唯一的 roomid,即可开播。

TUILiveRoomAnchorLayout layoutTuiLiverRomAnchor = findViewByld(R.id.tui\_liveroom\_anchor\_layou t);

// 接收主播创建成功/退出 回调

layoutTuiLiverRomAnchor.setLiveRoomAnchorLayoutDelegate(this);

// roomId:123456,观众端也需要设置和主播端一样的roomid才可以看到该主播。这里的roomid仅用于测试,实际应该生成一个唯一的值。

layoutTuiLiverRomAnchor.initWithRoomId(getSupportFragmentManager(), 12345);

### 步骤5:观众端观看直播

创建观众端,您需要创建 TUILiveRoomAudienceLayout 并设置和主播端一致的 roomld 即可观看该主播的直播。

TUILiveRoomAudienceLayout roomAudienceLayout = findViewById(R.id.layout\_room\_audience); //初始化观众页,设置与主播端一致的 roomId,即可观看该主播的直播, anchorId为主播id // useCDN 可以先设置成 false,如果您有CDN播放的需求,可以参照后面章节 roomAudienceLayout.initWithRoomId(getSupportFragmentManager(), 12345, "1280", false, "");

### 步骤6:实现直播大厅

现在,您已经拥有了主播端和观众端,还需要一个直播房间列表将两者关联起来。

- 主播端创建房间成功后,将房间 ID 记录到服务端。
- 主播端销毁房间后,服务端同步销毁房间 ID。
- 观众端通过服务端拉取到房间 ID 列表,单击后进入对应房间。

由于房间列表千差万别,我们暂时未提供服务端房间列表搭建示例,您可以参考 Demo 中的 RoomManager 来实现客户端上报的逻辑。

1. 主播端创建成功后,在主播端回调函数中,上报开播、停播信息。

// TUILiveRoomAnchorLayoutDelegate // 创建房间成功回调

public void onRoomCreate(final TRTCLiveRoomDef.TRTCLiveRoomInfo roomInfo) {

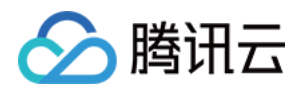

// 上报新的直播间创建成功 RoomManager.getInstance().createRoom(roomInfo.roomId, RoomManager.TYPE\_LIVE\_ROOM, **null** ); } // 退出/停止直播回调 **public void onRoomDestroy**(TRTCLiveRoomDef.TRTCLiveRoomInfo roomInfo) { // 销毁房间 RoomManager.getInstance().destroyRoom(roomInfo.roomId, RoomManager.TYPE\_LIVE\_ROOM, **nul** ]); }

2. 创建直播大厅页 UI:

直播大厅页用于展示直播列表,具体实现请参考 Demo 中 LiveRoomFragment.java 的实现

3. 单击观看:

在直播大厅页单击任意直播间,参照步骤5:观众端观看直播生成观看端即可观看。

## 步骤7:使用直播 CDN 观看

创建观众端 TUILiveRoomAudienceLayout 时,如果设置 useCdn 为 false,则默认使用 TRTC 进行观看;如果设置 useCdn 为 true,且设置了 cdnDomain,则会采用 CDN 进行观看。

TRTC 采用 UDP 协议进行传输音视频数据,标准直播 CDN 则采用的 RTMP/HLS/FLV 等协议进行数据传输。TRTC 的特点是延迟低,上下麦体验更加流畅,但价格会比标准直播的 CDN 高。

若您对观看延迟要求不高,可以使用 CDN 观看,以降低成本。

#### 前提条件

已开通腾讯 云直播 服务。应国家相关部门的要求,直播播放必须配置播放域名,具体操作请参考添加自有域名。

#### 开启旁路推流功能

1. 登录 实时音视频控制台。

2. 在左侧导航栏选择【应用管理】,单击目标应用所在行的【功能配置】。

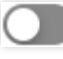

3. 在【旁路推流配置】中,单击【启用旁路推流】右侧的,在弹出的【开启旁路推流功能】对话框中,单击 【开启旁路推流功能】即可开通。

#### 配置播放域名

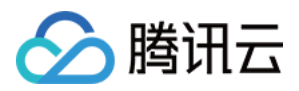

#### 1. 登录 云直播控制台。

- 2. 单击【添加域名】,输入您已经备案过的播放域名,选择域名类型为【播放域名】,选择加速区域(默认为【中国大陆】),单击【确定】即可。
- 3. 观众端进入观看时传入播放 URL。

当您开通好旁路推流后,主播端已经为您自动推流到云端。当观众端在观看的时候,需要您传入 CDN 直播的 URL。

// eg: 假设您的 配置播放域名并完成 CNAME 中设置的域名为 my.com , 那么默认播放 URL 为 http://[播放域 名]/live/[sdkappid]\_[roomId]\_[userID]\_main.flv

TUILiveRoomAudienceLayout roomAudienceLayout = findViewByld(R.id.layout\_room\_audience); roomAudienceLayout.initWithRoomId(getSupportFragmentManager(), 12345, "12565", true, "http:// [播放域名]/live/[sdkappid]\_[roomId]\_[userID]\_main.flv");

注意:

更多关于 TRTC 旁路直播的介绍,可以查看 实现 CDN 直播观看 和 云端混流服务。

### 常见问题

#### 如何自定义礼物?

TUIKit\_live SDK 支持用户自定义礼物,如果修改礼物内容或来源时,请在 TUIKit\_live 的 DefaultGiftAdapterImp.java 文件中修改服务器请求地址,或者请求逻辑;仅需保证最后返回的数据与现在的数 据格式一致即可。

```
//eg 数据格式,完整参考链接:https://liteav-test-1252463788.cos.ap-guangzhou.myqcloud.com/gift_d
ata.json, json字符串内容如下:
{
    "giftList":[
    {
        "giftId": "1", // 礼物id,每个礼物对应一个唯一的礼物id
        "giftImageUrl": "https://8.url.cn/huayang/resource/now/new_gift/1590482989_25.png", // 礼物面板上
显示图片
    "lottieUrl": "https://8.url.cn/huayang/resource/now/new_gift/1590482989_25.png", // 礼物面板上
显示图片
    "lottieUrl": "https://assets5.lottiefiles.com/packages/lf20_t9v3tO.json", // 对应大礼物动画文件
    "price": 2989, // 礼物虚拟物品价格
    "title": "火箭", // 礼物标题
    "type": 1 // 礼物类型: 1 大礼物,全屏展示 2 小礼物,消息列表顶部动效展示
    },
    {
```

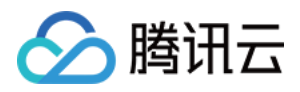

```
"giftld": "2",
"giftImageUrl": "https://8.url.cn/huayang/resource/now/new gift/1507876726 3",
"lottieUrl": "",
"price": 298,
"title": "鸡蛋",
"type": 0
}
}
```

#### 如何实现 PK?

如果您希望实现 PK 功能, 仅需完成以下两个步骤:

1. 在主播端创建 TUILiveRoomAnchorLayout 时开启 PK。

```
TUILiveRoomAnchorLayout layoutTuiLiverRomAnchor = findViewById(R.id.tui liveroom anchor lay
out);
```

mLayoutTuiLiverRomAnchor.initWithRoomId(getSupportFragmentManager(), 12345);

//开启PK

layoutTuiLiverRomAnchor.enablePK(true);

layoutTuiLiverRomAnchor.setLiveRoomAnchorLayoutDelegate(this);

2. 在主播端 TUILiveRoomAnchorLayout 的回调函数中 getRoomPKList 设置 PK 列表数据。

```
public void getRoomPKList(final TUILiveRoomAnchorLayout.OnRoomListCallback callback) {
/// 如果您创建的房间需要PK功能,在这个回调通过 callback 返回可以PK的主播房间id数组。
RoomManager.getInstance().getRoomList(RoomManager.TYPE_LIVE_ROOM, new RoomManager.G
etRoomListCallback() {
Override
public void onSuccess(List<String> roomIdList) {
if (callback != null) {
callback.onSuccess(roomIdList);
}
}
Override
public void onFailed(int code, String msg) {
}
});}
```

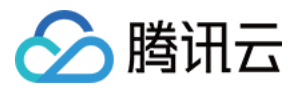

# 开启直播大厅(iOS)

最近更新时间: 2020-10-15 16:43:36

说明:

TUIKit 5.0.10版本开始基于 TRTC 实现了支持直播功能的 TUIKit\_live UI 组件。

在您导入 TUIKit 后,仅需简单的几步就可以快速启用直播功能。如果您还没有导入 TUIKit,请根据 步骤2:导入 TUIKit 中的 pods 方式导入 TUIKit,默认就会导入 TUIKit\_live 直播 UI 组件。

#### TUIKit\_live 直播UI组件集成后的直播效果:

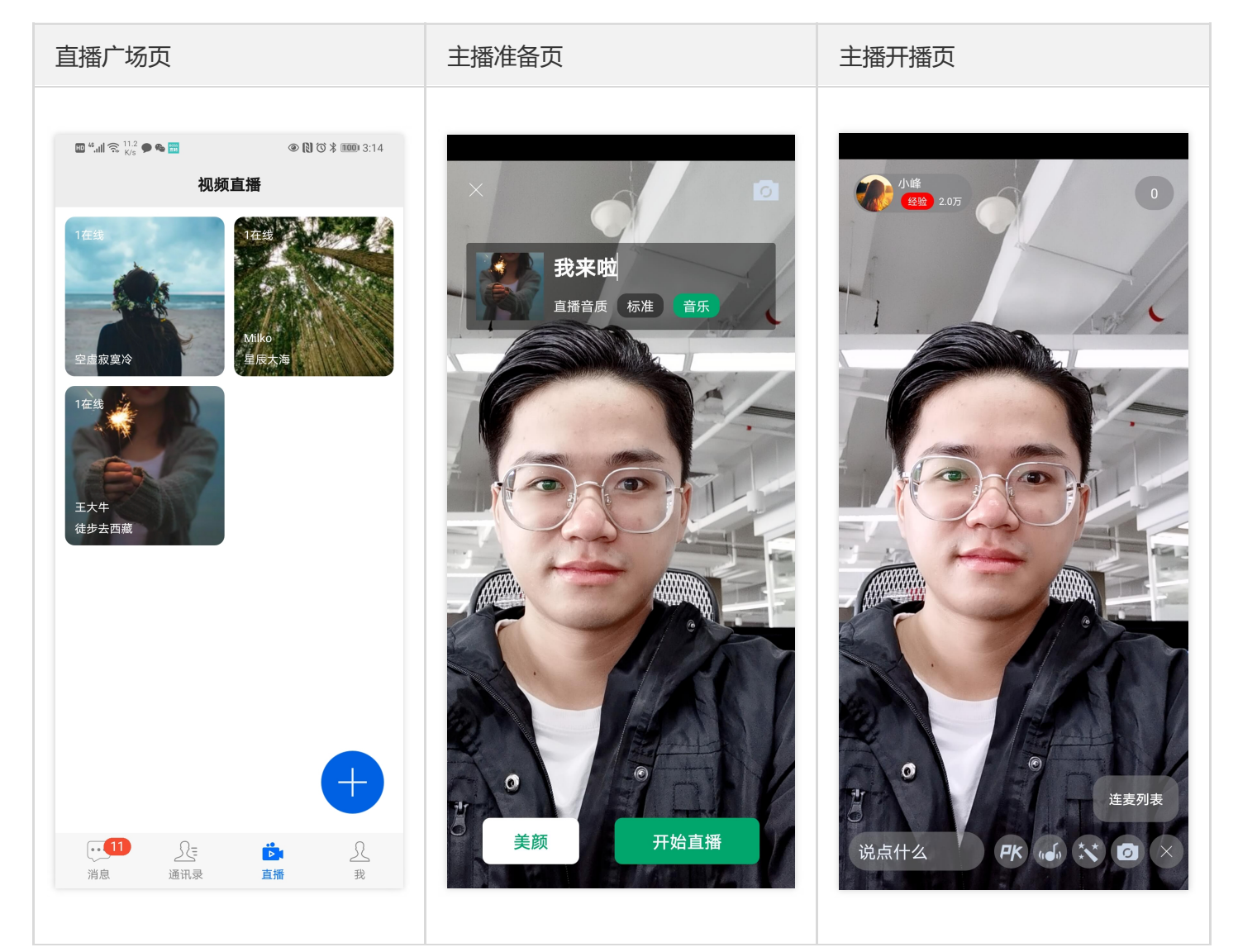

### 步骤1:开通音视频服务

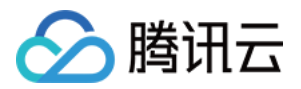

1. 登录 即时通信 IM 控制台,单击目标应用卡片,进入应用的基础配置页面。

2. 单击【开通腾讯实时音视频服务】区域的【立即开通】。

3. 在弹出的开通实时音视频 TRTC 服务对话框中,单击【确认】。

说明:

系统将为您在 实时音视频控制台 创建一个与当前 IM 应用相同 SDKAppID 的实时音视频应用, 二者帐号 与鉴权可复用。

# 步骤2:初始化并登录 TUIKit

初始化 TUIKit 需要传入 步骤1 生成的 SDKAppID,并调用 login 登录,其中 UserSig 生成的具体操作请参见 如何计算 UserSig。

```
[[TUIKit sharedInstance] setupWithAppId:SDKAppID];
[[TUIKit sharedInstance] login:@"userID" userSig:@"userSig" succ:^{
NSLog(@"-----> 登录成功");
} fail:^(int code, NSString *msg) {
NSLog(@"-----> 登录失败");
}];
```

### 步骤3:主播端开播

创建主播端,您需要创建 TUILiveRoomAnchorViewController 并设置一个唯一的 roomid,即可开播。

#import "TUIKitLive.h"
/// roomld : 123456,观众端需要设置和主播端一样的 roomid 才可以看到直播。这里的 roomid 仅用于测
试,实际应该生成一个唯一的值。
TUILiveRoomAnchorViewController \*anchorVC =
[[TUILiveRoomAnchorViewController alloc] initWithRoomId:123456];
/// 接收主播创建成功/退出 回调
anchorVC.delegate = self;
[anchorVC eanblePK: NO];
/// push/present 展示主播页viewController

[**self**.navigationController pushViewController:anchorVC animated: YES];

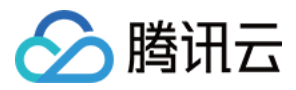

### 步骤4:观众端观看直播

创建观众端, 您需要创建 TUILiveRoomAudienceViewController 并设置和主播端一致的 roomld 即可观看该主播的直播。

#import "TUIKitLive.h"
/// 初始化观众页,设置与主播端一致的 roomId,即可观看该主播的直播。
/// useCDN 可以先设置成 NO,如果您有CDN播放的需求,可以参照后面章节
/// anchorld 该直播间的主播userId,建议设置,选填
/// cdnUrl cdn播放地址,eg:http://[播放域名]/live/[sdkappid]\_[roomId]\_[userID]\_main.flv
TUILiveRoomAudienceViewController \*audienceVC =
[[TUILiveRoomAudienceViewController alloc] initWithRoomId:123456
anchorld:nil
useCdn:NO
cdnUrl:@""];
/// 根据项目的情况,push/present 展示观众页viewController
[self.navigationController pushViewController:anchorVC animated: YES];

### 步骤5:实现直播大厅

现在,您已经拥有了主播端和观众端,还需要一个直播房间列表将两者关联起来。

- 主播端创建房间成功后,将房间 ID 记录到后端。
- 主播端销毁房间后,后端同步销毁房间 ID。
- 观众端通过后端拉取到房间 ID 列表,单击后进入对应房间。

由于房间列表千差万别,我们暂时未提供后端房间列表搭建示例,您可以参考 Demo 中的 TUILiveRoomManager 来实现客户端上报的逻辑。

1. 主播端创建成功后, 在主播端回调函数中, 上报开播、停播信息。

```
#pragma mark - TUILiveRoomAnchorDelegate**
/// 创建房间成功回调
- (void)onRoomCreate:(TRTCLiveRoomInfo *roomInfo) {
NSSTring *roomId = roomInfo.roomId;
/// 上报新的直播间创建成功
[TUILiveRoomManager.sharedManager createRoom:sdkAppId
type:@"liveRoom"
success:nil
failed:nil];
```

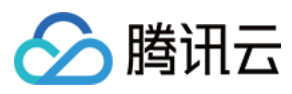

}

///退出/停止直播回调

- (**void**)onRoomDestroy:(TRTCLiveRoomInfo \*roomInfo) { NSSTring \*roomId = roomInfo.roomId; /// 上报直播间销毁 [TUILiveRoomManager.sharedManager destroyRoom:sdkAppId type:@"liveRoom" success:nil failed:nil];

}

#### 2. 创建直播大厅页 UI:

直播大厅页用于展示直播列表,具体实现请参考 Demo 中 TUILiveRoomListViewController 的实现。 3. 单击观看:

在直播大厅页点击任意直播间,参照步骤4:观众端观看直播生成观看端即可观看。

### 步骤6:使用直播 CDN 观看

创建观众端 TUILiveRoomAudienceViewController 时,如果设置 useCdn 为 NO,则默认使用 TRTC 进行观看; 如果设置 useCdn 为 YES,且设置了 cdnUrl,则会采用 CDN 进行观看。

TRTC 采用 UDP 协议进行传输音视频数据,标准直播 CDN 则采用的 RTMP/HLS/FLV 等协议进行数据传输。TRTC 的特点是延迟低,上下麦体验更加流畅,但价格会比标准直播的 CDN 高。

如果您对观看延迟要求不高,可以使用 CDN 观看,以降低成本。

#### 前提条件

已开通腾讯 云直播 服务。应国家相关部门的要求,直播播放必须配置播放域名,具体操作请参考添加自有域名。

#### 开启旁路推流功能

- 1. 登录 实时音视频控制台。
- 2. 在左侧导航栏选择【应用管理】,单击目标应用所在行的【功能配置】。

在【旁路推流配置】中,单击【启用旁路推流】右侧的
 【开启旁路推流功能】即可开通。

#### 配置播放域名

1. 登录 云直播控制台。

,在弹出的【开启旁路推流功能】对话框中,单击

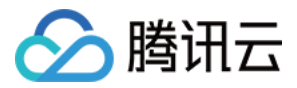

2. 单击【添加域名】,输入您已经备案过的播放域名,选择域名类型为【播放域名】,选择加速区域(默认为【中国大陆】),单击【确定】即可。

#### 观众端进入观看时传入播放 URL

当您开通好旁路推流后,主播端已经为您自动推流到云端。当观众端在观看的时候,需要您传入 CDN 直播的 URL。

/// eg: 假设您的 配置播放域名并完成 CNAME 中设置的域名为 my.com , 那么默认播放 URL 为 http://[播放 域名]/live/[sdkAppId]\_[roomId]\_[userId]\_main.flv

TUILiveRoomAudienceViewController \*audienceVC = [[TUILiveRoomAudienceViewController alloc] initWithRoomId:123456 anchorld:nil useCdn:YES cdnUrl:@"http://[播放域名]/live/[sdkAppId]\_[roomId]\_[userId]\_main.flv"];

注意:

///

更多关于 TRTC 旁路直播的介绍, 可以查看 实现 CDN 直播观看 和 云端混流服务。

### 常见问题

#### 遇到主播开播没有画面,怎么解决?

开直播需要使用摄像头,麦克风,需要向用户请求开启摄像头,麦克风使用权限。 使用 Xcode【打开项目】>【单击工程文件】>【选中当前的 Target】>【单击 Info 页面】,添加 NSCameraUsageDescription 和 NSMicrophoneUsageDescription 描述。

|              | 🔀 🕻 > TUIChatController.m   🖻 ChatViewController.m   🖻 TUIGroupLissageCell.m   🖻 TUIMessageCell.m   🖻 TUILiveRooController.h |                                |                        |                  |        |               |              |                  |    |  |
|--------------|----------------------------------------------------------------------------------------------------|--------------------------------|------------------------|------------------|--------|---------------|--------------|------------------|----|--|
| TUIKitDemo M | 🛓 TUIKitDemo                                                                                                    |                                |                        |                  |        |               |              |                  |    |  |
| Pods         |                                                                                                    | General                        | Signing & Capabilities | Resource Tags    | Info B | uild Settings | Build Phases | Build Rules      |    |  |
|              | PROJECT                                                                                                    | ▼ Custom iOS Target Properties |                        |                  |        |               |              |                  |    |  |
|              |                                                                                                    |                                | Key                    |                  | Туре   | Value         |              |                  |    |  |
|              | TUIKitDemo                                                                                                    |                                | CFBundleName           | \$               | String | \$(PRO        | DUCT_NAME)   |                  |    |  |
|              |                                                                                                    |                                | UILaunchStoryboardName | e 🗘              | String | Main          |              |                  |    |  |
|              |                                                                                                    |                                | CFBundleDevelopmentRe  | gion 🗘           | String | zh_CN         |              | <                | 0  |  |
|              |                                                                                                    |                                | CFBundleVersion        | \$               | String | 4.7.69        |              |                  |    |  |
|              |                                                                                                    | [                              | NSCameraUsageDescripti | ion 🗘            | String | 云通讯           | M需要访问您的      | 目机权限,开启后才能发送图片或初 | 见频 |  |
|              |                                                                                                    |                                | NSMicrophoneUsageDesc  | cription 🛭 🛟 🖸 🖨 | String | ◇ 云通讯         | M需要访问您的      | 麦克风权限,开启后才能发送语音  |    |  |
|              |                                                                                                    |                                | CFBundlePackageType    | \$               | String | APPL          |              |                  |    |  |
|              |                                                                                                    |                                | UIMainStoryboardFile   | ^                |        | Main          |              |                  |    |  |

在手机上运行项目后,在【手机设置】>【隐私】>【相机+麦克风】>【给当前应用打开权限】。

如何自定义礼物?

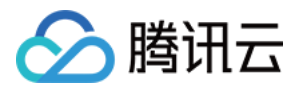

TUIKit\_live SDK 支持用户自定义礼物,如果修改礼物内容或来源时,请在 TUIKit\_live 中的

TUILiveDefaultGiftAdapterImp.m 文件中修改服务器请求地址,或者请求逻辑;仅需保证最后返回的数据与现在的数据格式一致即可。

```
//eq 数据格式,完整参考链接:https://liteav-test-1252463788.cos.ap-guangzhou.myqcloud.com/gift d
ata.json, json字符串内容如下:
{
"giftList": [
{
"giftld": "1", // 礼物id,每个礼物对应一个唯一的礼物id
"giftImageUrl": "https://8.url.cn/huayang/resource/now/new gift/1590482989 25.png", // 礼物面板上
显示图片
"lottieUrl": "https://assets5.lottiefiles.com/packages/lf20 t9v3tO.json", // 对应大礼物动画文件
"price": 2989, // 礼物虚拟物品价格
"title": "火箭", // 礼物标题
"type": 1 // 礼物类型: 1 大礼物, 全屏展示 2 小礼物, 消息列表顶部动效展示
},
{
"giftld": "2",
"giftImageUrl": "https://8.url.cn/huayang/resource/now/new gift/1507876726 3",
"lottieUrl": "",
"price": 298,
"title": "鸡蛋",
"type": 0
}
}
```

#### 如何实现 PK?

如果您希望实现 PK 功能, 仅需完成以下两个步骤:

1. 在主播端创建 TUILiveRoomAnchorViewController 时开启 PK。

```
TUILiveRoomAnchorViewController *anchorVC =
[[TUILiveRoomAnchorViewController alloc] initWithRoomId:123456];
anchorVC.delegate = self;
/// 开启PK
[anchorVC eanblePK: YES];
```

2. 在主播端 TUILiveRoomAnchorViewController 的回调函数中 getPKRoomIDList: 设置 PK 列表数据。

- (**void**)getPKRoomIDList:(TUILiveOnRoomListCallback)callback { /// 如果您创建带PK功能,需要在这个回调通过 callback 返回可以PK的主播房间id数组。

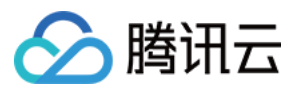

#### callback(@[@"12345", @"123456"]);

}

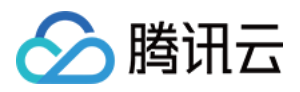

# 步骤7:自定义消息 自定义消息 (Android)

最近更新时间:2020-07-24 17:55:18

TUIKit 已经在内部完成了基本消息的渲染工作,您可以很简单地通过属性设置来调节消息展示样式,也可以重新自定义消息样式。

# 基本消息类型

#### TUIKit 基本消息类型请参见 MessageInfo.java。

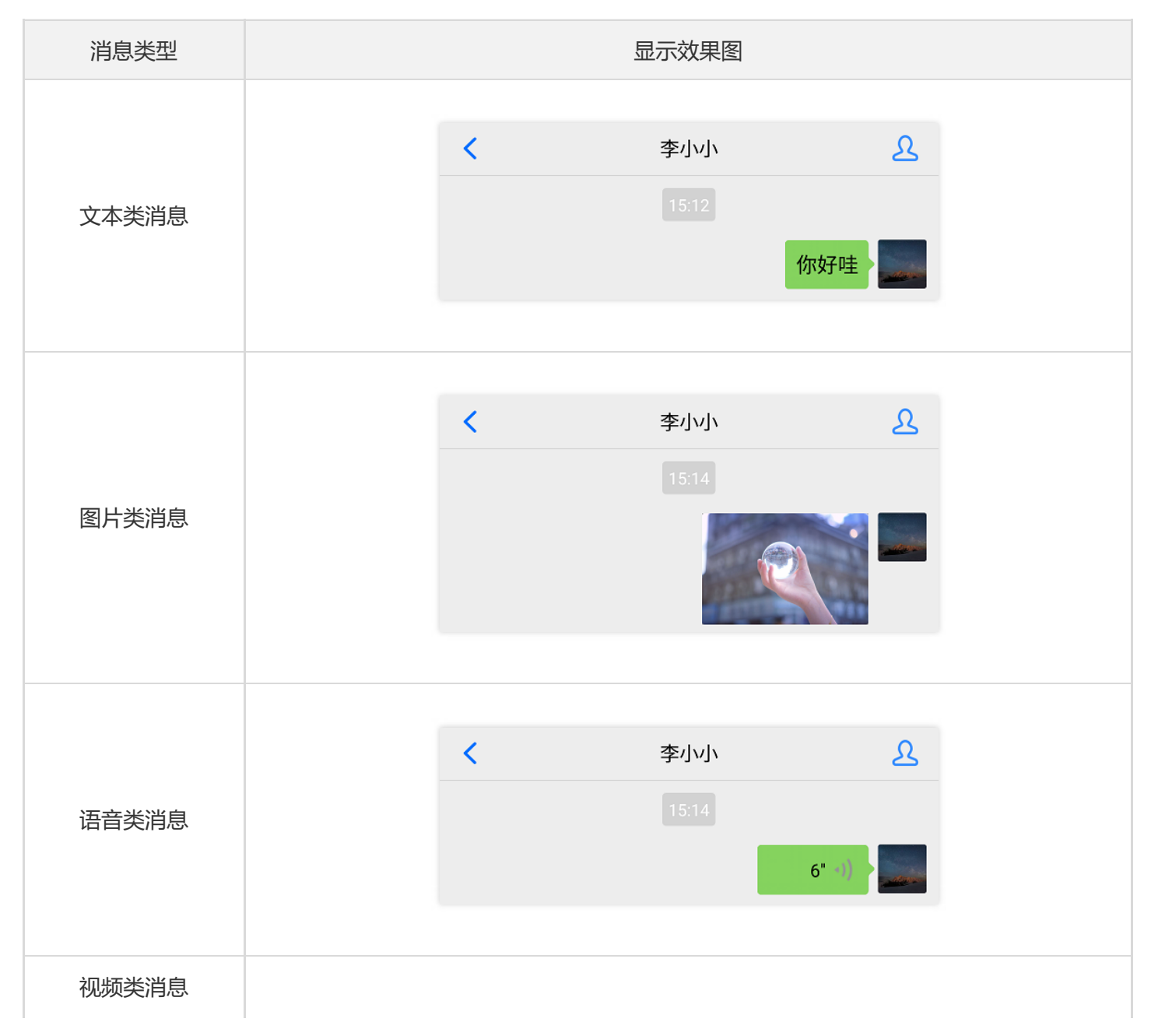
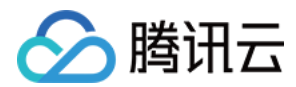

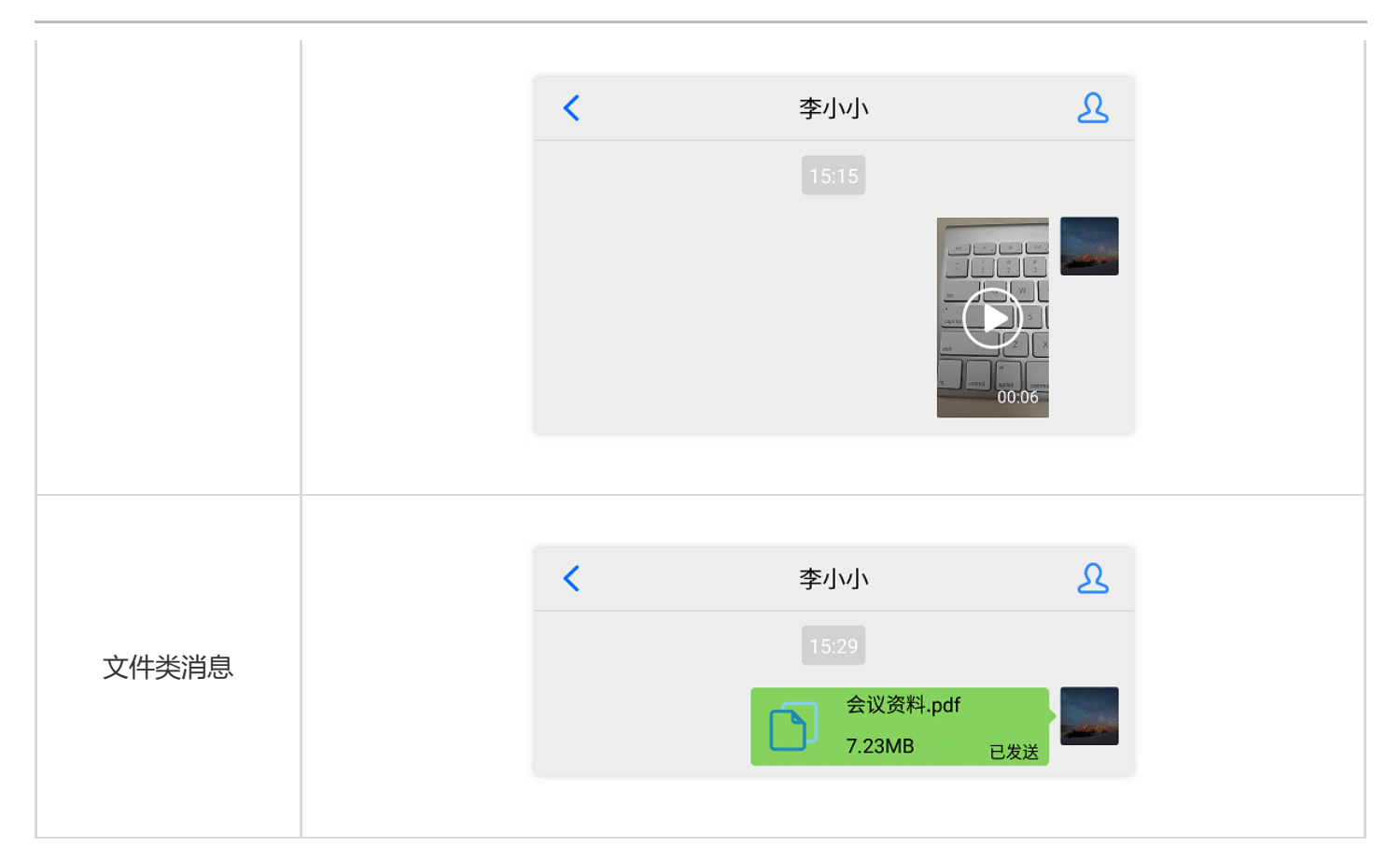

### 自定义消息

如果基本消息类型不能满足您的需求,您可以根据实际业务需求自定义消息。 本文以发送一条可跳转至浏览器的超文本作为自定义消息为例,帮助您快速了解实现流程。

### 创建一条自定义消息

MessageInfoUtil 类可以帮助您实现各种消息类型,包括自定义消息,例如用 JSON 串来创建一条消息:

MessageInfo info = MessageInfoUtil.buildCustomMessage("{\"text\": \"欢迎加入即时通信 IM 大家庭! 查看详情>>\",\"url\": \"https://cloud.tencent.com/product/im"}");

### 发送一条自定义消息

您可以通过 ChatLayout 的实例发送自定义消息:

chatLayout.sendMessage(info)

### 渲染自定义消息

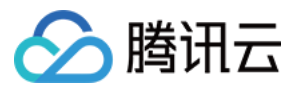

自定义消息的定义、解析与展示完全由您根据实际业务需求实现,通过 TUIKit 透传发送到对方, TUIKit 在渲染这条 消息时也会调用您实现的回调,您的回调一般包括以下流程:

- 1. 解析自定义消息。
- 2. 根据解析结果创建显示的 View。
- 3. 将创建的 View 添加到 TUIKit 的父容器里。
- 4. 实现 View 的交互逻辑。

渲染自定义消息的流程如下图所示:

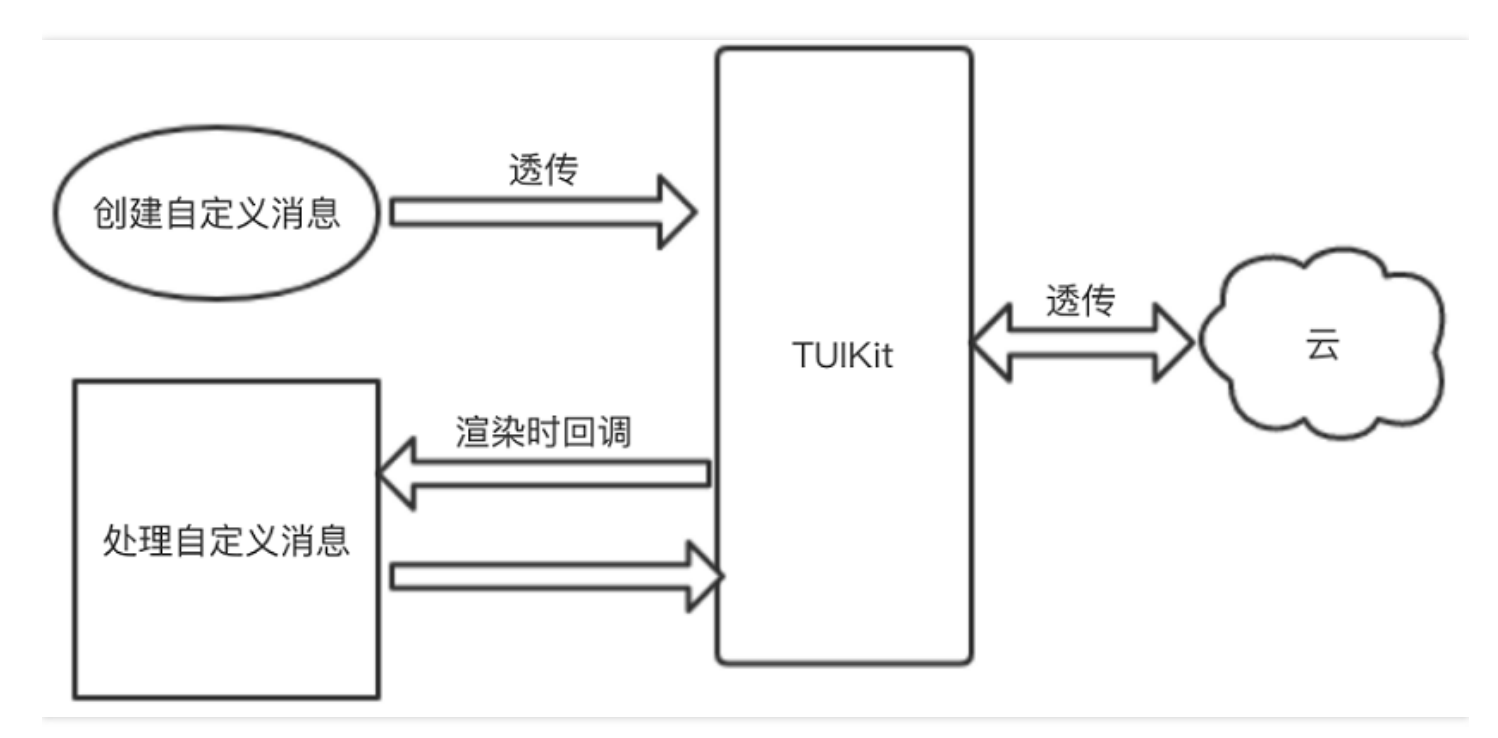

TUIKit 会在内部通过消息的类型获知该条消息是自定义消息,渲染到该条消息时会通过回调通知您,并调用您的布局以及实现逻辑,所以您只需将实现了IOnCustomMessageDrawListener的监听传入到 TUIKit 即可。

#### // 设置自定义的消息渲染时的回调

messageLayout.setOnCustomMessageDrawListener(new CustomMessageDraw());

### 示例代码

下列示例代码将呈现一个完整的自定义消息解析的过程,您也可以直接下载完整的 Demo。

public class CustomMessageDraw implements IOnCustomMessageDrawListener {

/\*\* \* 自定义消息渲染时, 会调用该方法, 本方法实现了自定义消息的创建, 以及交互逻辑 \*

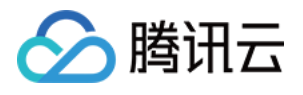

```
* @param parent 自定义消息显示的父View,需要把创建的自定义消息view添加到parent里
* @param info 消息的具体信息
*/
@Override
public void onDraw(ICustomMessageViewGroup parent, MessageInfo info) {
// 获取到自定义消息的json数据
if (info.getTimMessage().getElemType() != V2TIMMessage.V2TIM ELEM TYPE CUSTOM) {
return;
}
V2TIMCustomElem elem = info.getTimMessage().getCustomElem();
// 自定义的json数据,需要解析成bean实例
CustomHelloMessage data = null;
try {
data = new Gson().fromJson(new String(elem.getData()), CustomHelloMessage.class);
} catch (Exception e) {
DemoLog.w(TAG, "invalid json: " + new String(elem.getData()) + " " + e.getMessage());
}
if (data == null) {
DemoLog.e(TAG, "No Custom Data: " + new String(elem.getData()));
} else if (data.version == TUIKitConstants.JSON VERSION 1
|| (data.version == TUIKitConstants.JSON VERSION 4 && data.businessID.equals("text link"))) {
CustomHelloTIMUIController.onDraw(parent, data);
} else {
DemoLog.w(TAG, "unsupported version: " + data);
}
}
}
```

显示效果如下图所示:

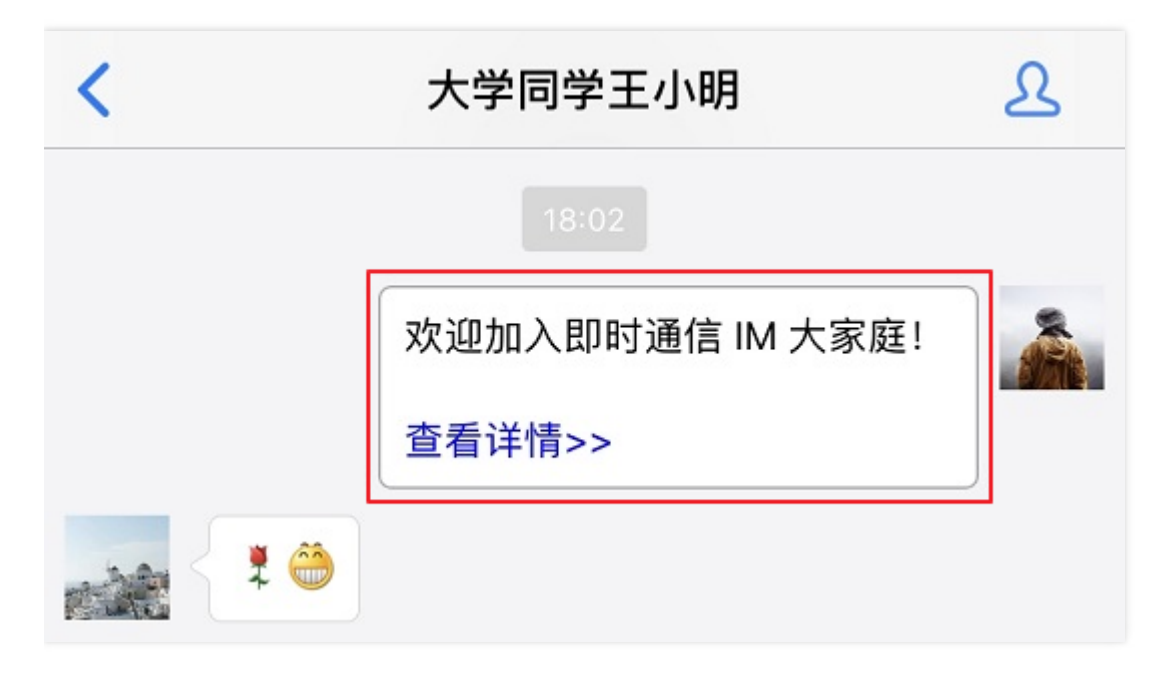

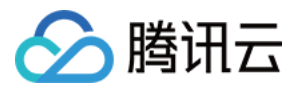

# 自定义消息 (iOS)

最近更新时间:2020-07-29 09:51:38

在 TUIChatController 中,每一条消息在内部都是存储为 TUIMessageCellData 或子类对象,当滑动消息列表时, 再将 TUIMessageCellData 转换为 TUIMessageCell 用于显示。

您可以通过设置 TUIChatController 回调 delegate,控制具体的 TUIMessageCell 实例,从而达到定制消息的目的。

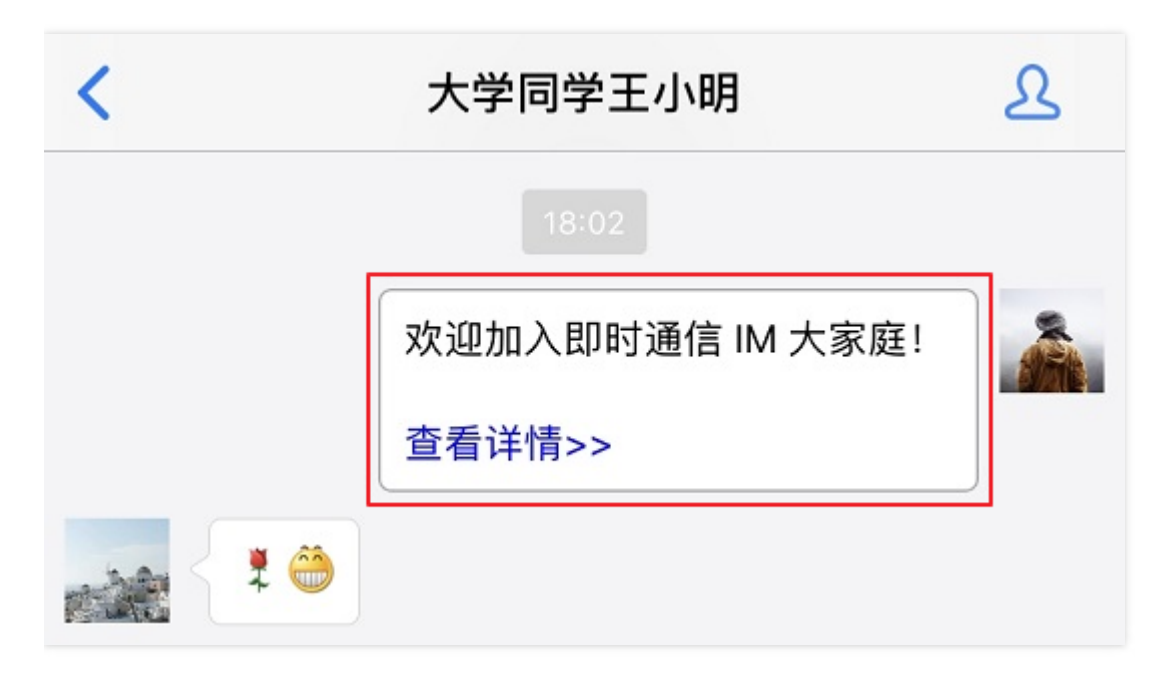

以上图红色线框中的超链接自定义消息为例,TUIKit内部没有实现此类效果,您只需在TUIMessageCell的 container 里添加两个 UILabel,即可快速实现显示效果。本文将详细介绍实现过程:

### 自定义消息

### 步骤1: 实现一个自定义 cellData 类

自定义一个继承自 TUIMessageCellData 的 cellData 类,用于存储显示的文字和链接。

@inerface MyCustomCellData : TUIMessageCellData
@property NSString \*text;
@property NSString \*link;
@end

TUIMessageCellData 需要计算出显示内容的大小,以便 TUIChatController 预留足够的位置显示此类消息。

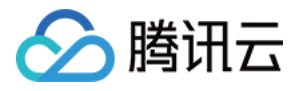

```
@implement MyCustomCellData : TMessageCellData
- (CGSize)contentSize
```

{

CGRect rect = [**self**.text boundingRectWithSize:CGSizeMake(300, MAXFLOAT) options:NSStringDrawin gUsesLineFragmentOrigin | NSStringDrawingUsesFontLeading attributes:@{ NSFontAttributeName : [ UIFont systemFontOfSize:15] } context:nil];

CGSize size = CGSizeMake(ceilf(rect.size.width)+1, ceilf(rect.size.height));

```
//加上气泡边距
size.height += 60;
size.width += 20;
return size;
```

} @end

### 步骤2: 实现一个自定义 cell 类

自定义一个继承自 TUIMessageCell 的 cell 类。

```
@interface MyCustomCell : TUIMessageCell
@property UILabel *myTextLabel;
@property UILabel *myLinkLabel;
@end
```

在实现文件中,您需要创建 myTextLabel 和 myLinkLabel 对象,并添加至 container。

#### @implementation MyCustomCell

```
- (instancetype)initWithStyle:(UITableViewCellStyle)style reuseIdentifier:(NSString *)reuseIdentifier
{
self = [super initWithStyle:style reuseIdentifier:reuseIdentifier];
if (self) {
_myTextLabel = [[UILabel alloc] init];
_myTextLabel.numberOfLines = 0;
_myTextLabel.font = [UIFont systemFontOfSize:15];
[self.container addSubview:_myTextLabel];
_myLinkLabel = [[UILabel alloc] initWithFrame:CGRectZero];
_myLinkLabel.text = @"查看详情>>";
_myLinkLabel.font = [UIFont systemFontOfSize:15];
[self.container addSubview:_myLinkLabel];
```

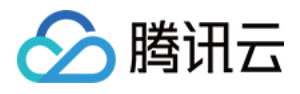

```
self.container.backgroundColor = [UIColor whiteColor];
[self.container.layer setMasksToBounds:YES];
[self.container.layer setBorderColor:[UIColor lightGrayColor].CGColor];
[self.container.layer setBorderWidth:1];
[self.container.layer setCornerRadius:5];
}
return self:
}

    (void)fillWithData:(MyCustomCellData *)data;

{
[super fillWithData:data];
self.customData = data;
self.myTextLabel.text = data.text;
}
- (void) layout Subviews
{
[super layoutSubviews];
self.myTextLabel.mm top(10).mm left(10).mm flexToRight(10).mm flexToBottom(50);
self.myLinkLabel.mm sizeToFit().mm left(10).mm bottom(10);
}
@end
```

### 步骤3: 注册 TUIChatController 回调

注册 TUIChatController 回调是用于告知 TUIChatController 该如何显示自定义消息 , 注册该回调需要实现下列回 调:

- 收到消息时,将 V2TIMMessage 转换为 TUIMessageCellData 对象。
- 在显示前将 TUIMessageCellData 转换为 TUIMessageCell 对象,用于最终显示。

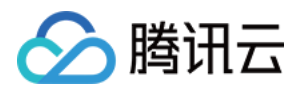

```
return self;
}
// TChatController 回调函数
- (TUIMessageCellData *)chatController:(TUIChatController *)controller onNewMessage:(V2TIMMessa
ge *)msg
{
if (msg.elemType == V2TIM ELEM TYPE CUSTOM) {
MyCustomCellData *cellData = [[MyCustomCellData alloc] initWithDirection:msg.isSelf ? MsgDirectio
nOutgoing : MsgDirectionIncoming];
cellData.text = @"查看详情>>";
cellData.link = @"https://cloud.tencent.com/product/im";
return cellData:
}
return nil;
}
- (TUIMessageCell *)chatController:(TUIChatController *)controller onShowMessageData:(TUIMessage
CellData *)data
{
if ([data isKindOfClass:[MyCustomCellData class]]) {
MyCustomCell *myCell = [[MyCustomCell alloc] initWithStyle:UITableViewCellStyleDefault reuseIdenti
fier:@"MyCell"];
[myCell fillWithData:(MyCustomCellData *)data];
return myCell;
}
return nil;
}
@end
```

## 发送自定义消息

TUIChatController 提供了发送消息接口,用户通过代码控制消息发送操作,自定义消息的类型必须继承自 TUIMessageCellData。例如,发送文本消息可以创建一个 TUITextMessageCellData 对象。 如需发送自定义数据,需要初始化 innerMessage 属性,请参考如下代码:

MyCustomCellData \*cellData = [[MyCustomCellData alloc] initWithDirection:MsgDirectionOutgoing]

cellData.innerMessage = [[V2TIMManager sharedInstance] createCustomMessage:data]; // data 为自 定义二进制数据

[chatController sendMessage:cellData];